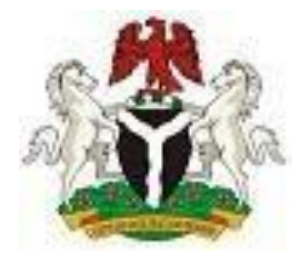

# FEDERAL GOVERNMENT OF NIGERIA

# INTEGRATED PERSONNEL AND PAYROLL INFORMATION SYSTEM

# (IPPIS)

# **ADMIN PORTAL**

Ву

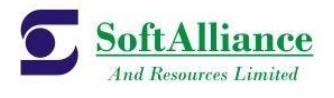

Soft Alliance and Resources Limited.

### 1 PREFACE

This document describes the roles and responsibilities assigned to the different administrators created on the IPPIS Admin Interface.

#### 1.1.1 HOW THE MANUAL IS ORGANIZED

This User Guide and Reference Manual handles specifically activities on the Integrated Personnel and Payroll Information System Administration Portal. The instructions on how to manage admins, manage MDA's/UTH's, create employees are illustrated with pictures in this document. The following processes are treated in the user guide.

- Admin creation
- Employee creation
- MDA/ UTH management
- LOV management
- Report generation

#### 1.1.2 YOUR COMMENTS ARE WELCOME

SoftAlliance and Resources Limited values and appreciates your comments as a user and reader of this manual. As we write, revise, and evaluate our documentation, your comments are the most valuable input we receive. If you would like to contact us regarding comments and suggestions on future releases of the Integrated Personnel and Payroll Information System, please use the following address or telephone numbers: SoftAlliance and Resources Limited 9, NERDC Road,

Central Business District, Alausa Ikeja, Lagos State Phone: +23417403823, +23417403824 Email: support@softalliance.com

# Contents

| 1   | PREFACE                                              | 2  |
|-----|------------------------------------------------------|----|
| 2   | NAVIGATION AND ACCESS                                | 1  |
| 2.1 | How To LOGIN TO THE ADMIN PORTAL                     | 1  |
| 2.2 | HOW TO CREATE A SUPER ADMIN                          | 2  |
| 2.3 | HOW TO MANAGE MDA'S (SUPER ADMIN ROLE)               | 2  |
| 2.4 | HOW TO MANAGE UTH'S (SUPER ADMIN ROLE)               | 6  |
| 2.5 | HOW TO MANAGE LOV'S (SUPER ADMIN ROLE)               | 9  |
| 2.6 | HOW TO MANAGE ADMINS (SUPER ADMIN ROLE)              | 21 |
| 2.7 | HOW TO SEARCH FOR USERS (SUPER ADMIN/ SUPPORT ROLE ) | 22 |
| 2.8 | HOW TO CREATE AN EMPLOYEE (HR ROLE)                  | 25 |
| 2.9 | REPORTS (Super Admin role)                           | 30 |

### 2 NAVIGATION AND ACCESS

IPPIS Admin Portal is a web based application for users/ organization administration. To access the application, you would require:

- 1. An internet enabled device such as a computer system
- 2. A browser of your choice on the computer system.
- 3. Microsoft Office Suite
- 4. Access to the internet

If all of the above requirements have been met, start the browser and enter the URL: registration.ippis.gov.ng/admin in the address bar and connect.

You will be redirected to the page in the image below.

| · · · · · · · · · · · · · · · · · · · |                                  | ··· · · · -       |
|---------------------------------------|----------------------------------|-------------------|
| IPPIS                                 | Service Wide Online Registration |                   |
|                                       |                                  |                   |
|                                       | Admin Login                      |                   |
|                                       | Enter Admin Usercode             |                   |
|                                       | 785394777                        |                   |
|                                       | Admin Password                   |                   |
|                                       |                                  |                   |
|                                       | Login                            |                   |
|                                       |                                  |                   |
|                                       |                                  |                   |
|                                       |                                  |                   |
|                                       |                                  |                   |
|                                       |                                  |                   |
|                                       |                                  |                   |
|                                       |                                  |                   |
|                                       |                                  |                   |
|                                       |                                  | Show hidden icons |
|                                       |                                  | 0.00.000          |

# 2.1 How To LOGIN TO THE ADMIN PORTAL

You must have been created as an administrator before you can gain access to the portal as shown in the image above. Login Credentials to access the portal will be sent to you via SMS/ Email notification. To login, follow the steps listed below:

- 1. Enter your admin user code
- 2. Enter you admin password
- 3. Click on login button to be logged in.

Note: Contact our support staff if you can't gain access to the portal with your login credentials.

# 2.2 HOW TO CREATE A SUPER ADMIN

The Super Administrator will be created and given login credentials by the System Administrator. The super admin will be able to manage UTH's/MDA's, LOV's, Admins, Search for users and generate reports. The super admin will also be able to activate and deactivate MDA'S/ UTH'S and other admins created when need arise as shown in the diagram below.

| IPPIS Service Wide Online Registration                                                                                                    |                                                                                                    |
|----------------------------------------------------------------------------------------------------|----------------------------------------------------------------------------------------------------|
| •••<br>                                                                                                    |                                                                                                    |
|                                                                                                    | Logout                                                                                                    |
| Welcome ippis admin.                                                                                                    |                                                                                                    |
| Manage IPPIS from h                                                                                                    | ere                                                                                                    |
| I Anage MDA's Anage UTH's Manage LOV's Manage MDA's Manage UTH's Manage LOV's Manage LOV's Mana | Admins QIl<br>Age Admins Search Employees Reports                                                                                                    |
|                                                                                                    |                                                                                                    |
|                                                                                                    |                                                                                                    |
|                                                                                                    |                                                                                                    |
|                                                                                                    |                                                                                                    |
|                                                                                                    | Activate Windows                                                                                                    |
|                                                                                                    | Go to Settings to activate Window                                                                                                    |
|                                                                                                    |                                                                                                    |
|                                                                                                    |                                                                                                    |
| IPPIS Service Wide Online Registration                                                                                                    |                                                                                                    |
| HOME MDAS UTHS LOVS Admins Reports Search                                                                                                    | Logout                                                                                                    |
| HOME MDAS UTHS LOVS Admins Reports Search<br>Manage All Ministries                                                                                                    | Logout<br>Add New Ministry                                                                                                    |
| HOME MDAS UTHS LOVS Admins Reports Search<br>Manage All Ministries                                                                                                    | Logout Add New Ministry Search:                                                                                                    |
| IPPIS Service Wide Online Registration         HOME       MDAS         UTHS       LOVS         Admins       Reports         Show       10         In       entries         MINISTRY / AGENCY                                                                                                    | Logout          Add New Ministry         Search:         Limit MDA CODE         If                                                                                                    |
| IPPIS Service Wide Online Registration         HOME       MDAS       UTHS       LOVS       Admins       Reports       Search         Manage All Ministries         Show       10       • entries         MINISTRY / AGENCY         ACCIDENT INVESTIGATION BUREAU                                                                                                    | Logout          Add New Ministry         Search:         Image: Add New Ministry         Image: Add New Ministry         Search:         Image: Add New Ministry         Image: Add New Ministry         Image: Add New Mi                                                                                                    |
| IPPIS Service Wide Online Registration      HOME MDAS UTHS LOVS Admins Reports Search      Manage All Ministries      Show 10 • entries      MINISTRY / AGENCY      ACCIDENT INVESTIGATION BUREAU      ADVANCED MANUFACTURING TECHNOLOGY PROGRAMME, JALINGO                                                                                                    | Add New Ministry  Search:  Search:  Search:  Search:  Search:  Search:  Search:  Search:  Search:  Search:  Search:  Search:  Search:  Search:  Search:  Search:  Search: Search: Search: Sear |
| IPPIS Service Wide Online Registration         HOME       MDAS         UTHS       LOVS         Admins       Reports         Show       10         IO       entries         MINISTRY / AGENCY         Accident Investigation BUREAU         ADVANCED MANUFACTURING TECHNOLOGY PROGRAMME, JALINGO         ADVERTISING PRACTITIONERS COUNCIL OF NIGERIA                                                                                                    | Add New Ministry  Add New Ministry  Search:  Search:  Search:  159  CEXCTIVATE MANAGE  164  ACTIVATE MANAGE  322  ACTIVATE MANAGE                                                                                                    |
| IPPIS Service Wide Online Registration   HOME MDAS UTHS LOVS Admins Reports Search   Manage All Ministries   Show 10 • entries   MINISTRY / AGENCY   Accident Investigation BUREAU   ADVANCED MANUFACTURING TECHNOLOGY PROGRAMME, JALINGO   ADVERTISING PRACTITIONERS COUNCIL OF NIGERIA   AFRICAN REGIONAL CENTRE FOR SPACE SCIENCE AND TECH. ED                                                                                                    | Add New Ministry         Search:         Image: Image: Imag                                                                                    |
| IPPIS Service Wide Online Registration      HOME MDAS UTHS LOVS Admins Reports Search      Manage All Ministries      Show 10 • entries      MINISTRY / AGENCY      ACCIDENT INVESTIGATION BUREAU      ADVANCED MANUFACTURING TECHNOLOGY PROGRAMME,JALINGO      ADVERTISING PRACTITIONERS COUNCIL OF NIGERIA      AFRICAN REGIONAL CENTRE FOR SPACE SCIENCE AND TECH ED      AGRICULTURAL AND RURAL MANAGEMENT TRAINING INSTITUTE ILORIN                                                                                                    | Logout          Add New Ministry         Search:         Limit MDA CODE         159         DEACTIVATE         164         ACTIVATE         164         ACTIVATE         114         DEACTIVATE         114         DEACTIVATE         114         DEACTIVATE         114         DEACTIVATE         1187                                                                                                    |
| IPPIS Service Wide Online Registration      HOME MDAS UTHS LOVS Admins Reports Search      Manage All Ministries      Show 10 • entries      MINISTRY / AGENCY      ACCIDENT INVESTIGATION BUREAU      ADVANCED MANUFACTURING TECHNOLOGY PROGRAMME.JALINGO      ADVERTISING PRACTITIONERS COUNCIL OF NIGERIA      AFRICAN REGIONAL CENTRE FOR SPACE SCIENCE AND TECH.ED      AGRICULTURAL AND RURAL MANAGEMENT TRAINING INSTITUTE ILORIN      AGRICULTURAL RESEARCH COUNCIL OF NIGERIA (ARCN)                                                                                                    | Logout          Add New Ministry         Search:         Limit MDA CODE         159         DEACTIVATE         164         ACTIVATE         164         322         ACTIVATE         114         DEACTIVATE         114         DEACTIVATE         187         ACTIVATE         102         ACTIVATE                                                                                                    |
| IPPIS Service Wide Online Registration   HOME MDAS UTHS LOVS Admins Reports Search   Manage All Ministries   Show 10 • entries   MINISTRY / AGENCY   ACCIDENT INVESTIGATION BUREAU   ADVANCED MANUFACTURING TECHNOLOGY PROGRAMME.JALINGO   ADVANCED MANUFACTURING TECHNOLOGY PROGRAMME.JALINGO   ADVERTISING PRACTITIONERS COUNCIL OF NIGERIA   AFRICAN REGIONAL CENTRE FOR SPACE SCIENCE AND TECH ED   AGRICULTURAL AND RURAL MANAGEMENT TRAINING INSTITUTE ILORIN   AGRICULTURAL RESEARCH COUNCIL OF NIGERIA (ARCN)   AJAOKUTA STEEL COMPANY LIMITED                                                                                                    | Logout          Add New Ministry         Search:         Image: Image: Imag                                                                           |
| IPPIS Service Wide Online Registration   HOME MDAS UTHS LOVS Admins Reports Search   Manage All Ministries  Show 10 • entries   Show 10 • entries    Accident Investigation Bureau   Advanced Manufacturing Technology Programme.jalingo   Advertising Practitioners council of Nigeria   African Regional Centre For Space Science and tech.edD   Agricultural and Rural Management Training Institute ILORIN Agricultural Research council of Nigeria (Arcn) AJAOKUTA STEEL COMPANY LIMITED ANAMBRA-IMO RIVER BASIN DEVELOPMENT AUTHORITY                                                                                                    | Logout         Add New Ministry         Search:         Image: Image: Image                                                                                                    |
| IPPIS Service Wide Online Registration   HOME MDAS UTHS LOVS Admins Reports Search   Manage All Ministries  Show 10 • entries   Show 10 • entries    ACCIDENT INVESTIGATION BUREAU   ADVANCED MANUFACTURING TECHNOLOGY PROGRAMME.JALINGO   ADVERTISING PRACTITIONERS COUNCIL OF NIGERIA   AFRICAN REGIONAL CENTRE FOR SPACE SCIENCE AND TECH.ED   AGRICULTURAL AND RURAL MANAGEMENT TRAINING INSTITUTE ILORIN   AGRICULTURAL RESEARCH COUNCIL OF NIGERIA (ARCN)   AJAOKUTA STEEL COMPANY LIMITED   ANAMBRA-IMO RIVER BASIN DEVELOPMENT AUTHORITY   ANOTHER TEST MINISTRY                                                                                                    | Logout         Add New Ministry         Search:         Image: Image: Image                                                                                                    |

| HOME MDAS                          | UTHS          | LOVS Admins Reports Search  | h            |             |         |                                  |                |                 | Logout            |
|------------------------------------|---------------|-----------------------------|--------------|-------------|---------|----------------------------------|----------------|-----------------|-------------------|
|                                    |               |                             | Manage All A | dmins       |         |                                  |                | Add             | New Admin         |
| Admin Name                         | Admin<br>Code | Email                       | Phone        | Created by  | Role    | Ministry                         | Created        | Status          | Actions           |
| PERSON<br>PERSON                   | 446644983     | OGUNNIRANESTHER@YAHOO.COM   | 08062176389  | IPPIS ADMIN | HR      | UNIVERSITY OF<br>IBADAN          | 22-12-<br>2015 | INACTIVE        | EDIT<br>ACTIVATE  |
| ADMIN HR                           | 966931991     | EXAMPLE1@YAHOO.COM          | 08077992432  | IPPIS ADMIN | HR      | UNIVERSITY OF<br>IBADAN UNI      | 23-12-<br>2015 | INACTIVE        | EDIT<br>ACTIVATE  |
| ADMIN HRR                          | 448246153     | EXAMP@YAHOO.COM             | 0987654567   | IPPIS ADMIN | HR      | UNIVERSITY OF<br>IBADANN UNII    | 23-12-<br>2015 | ACTIVE          | EDIT<br>DEACTIVAT |
| WALE OKON                          | 73147191      | DIDITYREX5@YAHOO.COM        | 08023475356  | IPPIS ADMIN | HR      | TECHNOLOGICAL<br>AFFAIRSS        | 23-12-<br>2015 | ACTIVE          | EDIT<br>DEACTIVAT |
| HUMAN<br>RESOURCE<br>ADMINISTRATOR | 712807454     | CORNELIUSADEOYE@HOTMAIL.COM | 09030690129S | IPPIS ADMIN | HR      | QUALITY<br>ASSURANCE<br>MINISTRY | 30-12-<br>2015 | ACTIVE          | EDIT<br>DEACTIVAT |
| SUPPORT<br>ANALYST                 | 388999678     | CORNELIUS.ADEOYE@GMAIL.COM  | R2123447800  | IPPIS ADMIN | SUPPORT | NONE                             | 30-12-<br>2015 | ACTIVE<br>Activ | Va EDIT ViacioWS  |
| YAHAYA12                           | 57877229      | OGUNNIRANESTHER@YAHOOCOM    | 0803AD41797  | IPPIS ADMIN | HR      | OFFICE OF THE                    | 07-01-         | ACTIVE          | EDIT              |

# 2.3 HOW TO MANAGE MDA'S (SUPER ADMIN ROLE)

When an MDA is formed, the Super admin is expected to create the new ministry on the portal and update ministry details when need arise. To create a new Ministry/ update ministry details, follow the steps listed below the diagram.

| <br>IPPIS Service Wide Online Registration                                                                                                    |                                         |    |
|----------------------------------------------------------------------------------------------------|-----------------------------------------|----|
|                                                                                                    | Logout                                  |    |
| Welcome ippis admin.                                                                                                    |                                         |    |
| Manage IPPIS from here                                                                                                    |                                         |    |
| Manage MDA's Manage UTH's Manage LOV's Admine Cover Cover Co |                                         |    |
|                                                                                                    |                                         |    |
|                                                                                                    |                                         |    |
|                                                                                                    |                                         |    |
|                                                                                                    |                                         |    |
| Activat<br>Go to Set                                                                                                    | e Windows<br>ttings to activate Windows | s. |

|   | IPPIS Service Wide Online Registration                      |          |                           |      |
|---|-------------------------------------------------------------|----------|---------------------------|------|
| - | HOME MDAS UTHS LOVS Admins Reports Search                   |          | Logout                    |      |
|   | Manage All Ministries                                       |          | Add New Ministry          |      |
|   | MINISTRY / AGENCY                                           | MDA CODE | ACTIONS                   |      |
|   | ACCIDENT INVESTIGATION BUREAU                               | 159      | DEACTIVATE                |      |
|   | ADVANCED MANUFACTURING TECHNOLOGY PROGRAMME, JALINGO        | 164      | ACTIVATE MANAGE           |      |
|   | ADVERTISING PRACTITIONERS COUNCIL OF NIGERIA                | 322      | ACTIVATE MANAGE           |      |
|   | AFRICAN REGIONAL CENTRE FOR SPACE SCIENCE AND TECH.ED       | 114      | DEACTIVATE MANAGE         |      |
|   | AGRICULTURAL AND RURAL MANAGEMENT TRAINING INSTITUTE ILORIN | 187      | ACTIVATE MANAGE           |      |
|   | AGRICULTURAL RESEARCH COUNCIL OF NIGERIA (ARCN)             | 102      | ACTIVATE MANAGE           |      |
|   | AJAOKUTA STEEL COMPANY LIMITED                              | 146      | DEACTIVATE MANAGE         |      |
|   | ANAMBRA-IMO RIVER BASIN DEVELOPMENT AUTHORITY               | 329      | ACTIVATE MANAGE           |      |
|   | ANOTHER TEST MINISTRY                                       | 1261     | DEACTIVATE MANAGE         |      |
|   | BENIN-OWENA RIVER BASIN DEVELOPMENT AUTHORITY               | 210      | DEACTIVATE MANAGE Windows |      |
|   | BIMBO MINISTRY                                              | 1274     | ACTIVATE MANAGE           | )WS. |
|   |                                                             |          |                           | -    |

| 100 | ME MOAS UTHS LOVS Admin                      | s Search     |              |       | Logout |
|-----|----------------------------------------------|--------------|--------------|-------|--------|
|     |                                              | CREATE NEW M | NISTRY / UTH |       |        |
|     | DETALS                                       | DEPARTMENTS  | SECTIONS     | UNITS |        |
|     | Ministry / UTH Name in<br>Ministry / UTH Nam | quired)      |              |       |        |
|     | Nominal Roll (required)                      |              |              |       |        |
|     | NOMINAL ROLL                                 |              |              |       |        |
|     |                                              |              |              |       |        |
|     |                                              |              |              |       |        |

| HOME N | IDAS UTHS LOVS Admin                                                                                    | ns Search                        |                      |       | Log |
|--------|----------------------------------------------------------------------------------------------------|----------------------------------|----------------------|-------|-----|
| - L    |                                                                                                    | CREATE NE                        | W MINISTRY / UTH     |       |     |
|        | DETAILS                                                                                                 | DEPARTMENTS                      | SECTIONS             | UNITS |     |
|        |                                                                                                    | Add E                            | Departments          |       |     |
|        | Select from Existing de                                                                                 | partments (Hold Ctrl to select m | ultiple departments) |       |     |
|        | ABIA STATE COMMA<br>ABUJA LIAISON OFFI<br>ARULA OPERATION O<br>Or add a new departme<br>DEPARTMENT NAME | ND<br>CE<br>PFRCF<br>nt          |                      |       |     |
|        | + Add another Departme                                                                                  | ent                              |                      | NEXT  |     |
|        |                                                                                                    |                                  |                      |       |     |
|        |                                                                                                    |                                  |                      |       |     |
|        |                                                                                                    |                                  |                      |       |     |

|                         |                                   | CREATE NEW             | MINISTRY / UTH  |                      |                    |
|-------------------------|-----------------------------------|------------------------|-----------------|----------------------|--------------------|
|                         |                                   |                        | SECTIONS        |                      | пs                 |
|                         |                                   | Add S                  | Sections        |                      |                    |
|                         | Section Name<br>Select Department | Select from Exis       | ting Section En | nter New Section     | _                  |
|                         | ABUJA LIAISON OFFICE              | ▼ SELECT A DE          | PARTMENT •      | TEST                 |                    |
|                         | + Add another Section PREVIOUS    |                        |                 |                      | NEXT               |
|                         |                                   |                        |                 |                      |                    |
|                         |                                   |                        |                 |                      |                    |
|                         |                                   |                        |                 |                      | 6                  |
| LASG_Billing Type Mxlsx | LASG_Billing Type Mxlsx           | LIST_TEMPLATcsv * 🖪 in | nage.png t      | STAFFLIST_TEMPLATcsv | Show all downloads |

| HOME | E MDAS UTHS LOVS Admins Search |                    |                      |                     |        | Logout |
|------|--------------------------------|--------------------|----------------------|---------------------|--------|--------|
|      | DETAILS DEF                    | CREATE NEV         | W MINISTRY<br>SECTIO | NS                  | UNITS  |        |
|      |                                | Add Units          | to sections          |                     |        |        |
|      | Unit Name<br>Select Section    | Select from Existi | ng Unit              | Enter New Unit name |        |        |
|      | TEST •                         | SELECT A SEC       | TION FIRST V         | TEST                |        |        |
|      | PREVIOUS                       |                    |                      |                     | FINISH |        |
|      |                                |                    |                      |                     |        |        |

- 1. Click on manage MDA'S on the dashboard
- 2. Click on add new ministry button
- 3. Enter ministry name (This field accepts alphabets only)
- 4. Enter nominal roll (This field accepts numbers only)
- 5. Select your Pay structure
- 6. Click on next button to continue
- 7. Select department / add new department on department column
- 8. Click on next button to continue
- 9. Select department on section column
- 10. Select a section/ enter a new section (This field accepts alphabets only)
- 11. Click on next button to continue
- 12. Select section on unit column

- 13. Select unit/ add new unit (This field accepts alphabets only)
- 14. Click on previous button to go back
- 15. Click on finish button to save changes made
- 16. Click on manage button to update MDA details

Note: The ministry/ agency name is displayed on the ministry listing page with reference code and an action button to activate or deactivate the created ministry

# 2.4 HOW TO MANAGE UTH'S (SUPER ADMIN ROLE)

When a new University/ Teaching Hospital is formed, the Super admin is expected to create the new UTH/ update UTH details on the portal when need arise. To do this, follow the steps listed below the diagram:

| IPPIS Service Wide Online Registration                                  |                                     |
|-------------------------------------------------------------------------|-------------------------------------|
|                                                                         | Logout                              |
| Welcome ippis admin.                                                    |                                     |
| Manage IPPIS from here                                                  |                                     |
| Image MDA's     Image UTH's     Image LOV's     Image Admins     Q mail |                                     |
|                                                                         |                                     |
|                                                                         |                                     |
|                                                                         |                                     |
| Activate<br>Go to Setti                                                 | Windows<br>ngs to activate Windows. |

| IPPIS Service Wide Online Registration                     |            |                         |
|------------------------------------------------------------|------------|-------------------------|
| HOME MDAS UTHS LOVS Admins Reports Search                  |            | Logout                  |
| Manage All University and teaching hospitals               |            | Add New University      |
| Show 10 • entries                                          |            | Search:                 |
| UNIVERSITY / TEACHING HOSPITAL                             | 1 UTH CODE | LT ACTIONS              |
| ABUBAKAR TAFAWA BALEWA UNIVERSITY TEACHING HOSPITAL BAUCHI | 1235       | ACTIVATE MANAGE         |
| AHMADU BELLO UNIVERSITY TEACHING HOSPITAL, ZARIA           | 1126       | ACTIVATE MANAGE         |
| AHMADU BELLO UNIVERSITY, ZARIA                             | 1127       | DEACTIVATE MANAGE       |
| AMINU KANO UINVERSITY TEACHING HOSPITAL, KANO              | 1128       | ACTIVATE MANAGE         |
| AUCHI POLYTECHNIC AUCHI                                    | 1257       | DEACTIVATE MANAGE       |
| BAYERO UNIVERSITY                                          | 1129       | DEACTIVATE MANAGE       |
| FEDERAL COLLEGE OF AGRICULTURAL PRODUCE TECHNOLOGY KANO    | 1203       | DEACTIVATE MANAGE       |
| FEDERAL COLLEGE OF AGRICULTURE AKURE                       | 1207       | ACTIVATE MANAGE         |
| FEDERAL COLLEGE OF AGRICULTURE IBADAN                      | 1199       | ACTIVATE MANAGE Windows |
| FEDERAL COLLEGE OF AGRICULTURE ISIHAGU                     | 1234       |                         |

| HOME                  | PPIS Service Wide Online Registration MDAS UTHS LOVS Admins Search                               | Logout             |
|-----------------------|--------------------------------------------------------------------------------------------------|--------------------|
|                       | CREATE NEW MINISTRY / UTH                                                                        |                    |
|                       | DETAILS DEPARTMENTS SECTIONS UNITS                                                               |                    |
|                       | Ministry / UTH Details                                                                           |                    |
|                       | Ministry / UTH Name (required)                                                                   |                    |
|                       | MINISTRY / UTH NAME                                                                              |                    |
|                       | Nominal Roll (required)                                                                          |                    |
|                       | NOMINAL ROLL                                                                                     |                    |
|                       |                                                                                                  |                    |
|                       |                                                                                                  |                    |
|                       | NEXT                                                                                             |                    |
| LASG_Billing Type Mxl | tex * 🛱 LASG_Billing Type Mtex * 🖳 STAFFLIST_TEMPLATcsv * 💽 image.png * 🛱 STAFFLIST_TEMPLATcsv * | Show all downloads |

|        | DIS Service Wide Online Re                                                                                                    | distration                                                                                           |                                                                           |               |          |
|--------|----------------------------------------------------------------------------------------------------|----------------------------------------------------------------------------------------------------|---------------------------------------------------------------------------|---------------|----------|
|        | To Service wide Offinie Re                                                                                                    | gistiation                                                                                           |                                                                           |               |          |
| HOME   | MDAS UTHS LOVS Admins S                                                                                                    | earch                                                                                                |                                                                           |               | Logout   |
|        |                                                                                                    |                                                                                                    |                                                                           |               |          |
| - 1    | DETAILS                                                                                                    | DEPARTMENTS                                                                                          | SECTIONS                                                                  | UNITS         |          |
|        |                                                                                                    | Add Depa                                                                                             | artments                                                                  |               | _        |
|        | Select from Existing departmen                                                                                                    | nts (Hold Ctrl to select multip                                                                      | le departments)                                                           |               |          |
|        |                                                                                                    |                                                                                                    |                                                                           |               |          |
|        |                                                                                                    |                                                                                                    |                                                                           |               |          |
|        | ABIA STATE COMMAND<br>ABUJA LIAISON OFFICE                                                                                                    |                                                                                                    |                                                                           | -             |          |
|        | Or add a new department                                                                                                    |                                                                                                    |                                                                           |               |          |
|        | DEPARTMENT NAME                                                                                                    |                                                                                                    |                                                                           |               |          |
|        | + Add another Department                                                                                                    |                                                                                                    |                                                                           |               |          |
|        | PREVIOUS                                                                                                    |                                                                                                    |                                                                           | NEXT          |          |
|        |                                                                                                    | ar a                                                                                                 |                                                                           |               | ···· , 👻 |
| IPF    | PIS Service Wide Online Re                                                                                                    | gistration                                                                                           |                                                                           |               |          |
| HOME   | PIS Service Wide Online Re                                                                                                    | gistration                                                                                           |                                                                           |               | Logout   |
| номе п | PIS Service Wide Online Re                                                                                                    | gistration<br>earch<br>CREATE NEW M                                                                  | INISTRY / UTH                                                             |               | Logout   |
| номе   | PIS Service Wide Online Re<br>MDAS UTHS LOVS Admins Si<br>DETAILS                                                                                                   | gistration<br>earch<br>CREATE NEW M<br>DEPARTMENTS                                                   | INISTRY / UTH<br>SECTIONS                                                 | UNITS         | Logout   |
| HOME   | PIS Service Wide Online Re<br>MDAS UTHS LOVS Admins Su                                                                                                    | gistration<br>earch<br>CREATE NEW M<br>DEPARTMENTS<br>Add Se                                         | INISTRY / UTH<br>SECTIONS                                                 | UNITS         | Logout   |
| HOME   | PIS Service Wide Online Re<br>MDAS UTHS LOVS Admins Su<br>DETAILS<br>Section Name<br>Select Department                                                              | gistration<br>earch<br>CREATE NEW M<br>DEPARTMENTS<br>Add Se<br>Select from Existin                  | INISTRY / UTH<br>SECTIONS<br>Inctions                                     | UNITS         | Logout   |
| HOME   | PIS Service Wide Online Re<br>MDAS UTHS LOVS Admins Su<br>DETAILS<br>Section Name<br>Select Department<br>ABUJA LIAISON OFFICE                                      | gistration<br>earch<br>CREATE NEW M<br>DEPARTMENTS<br>Add Se<br>Select from Existin<br>SELECT A DEPA | INISTRY / UTH SECTIONS ictions Ing Section Enter New Sec ARTMENT TEST     | UNITS         | Logout   |
| HOME 1 | PIS Service Wide Online Re<br>MDAS UTHS LOVS Admins So<br>DETAILS<br>Section Name<br>Select Department<br>ABUJA LIAISON OFFICE<br>Add another Section               | gistration<br>earch<br>CREATE NEW M<br>DEPARTMENTS<br>Add Se<br>Select from Existin<br>SELECT A DEPA | INISTRY / UTH<br>SECTIONS<br>Ing Section Enter New Sec<br>ARTIMENT T TEST | UNITS         | Logout   |
| HOME   | PIS Service Wide Online Re<br>MDAS UTHS LOVS Admins Section Name<br>Select Department<br>ABUJA LIAISON OFFICE<br>+ Add another Section<br>PREVIOUS                  | gistration<br>earch<br>CREATE NEW M<br>DEPARTMENTS<br>Add Se<br>Select from Existin<br>SELECT A DEPA | INISTRY / UTH<br>SECTIONS<br>Ing Section Enter New Sec<br>ARTMENT V TEST  | UNITS         | Logout   |
| HOME   | PIS Service Wide Online Re<br>MDAS UTHS LOVS Admins Section Name<br>Select Department<br>ABUJA LIAISON OFFICE<br>+ Add another Section<br>PREVIOUS                  | gistration<br>earch<br>CREATE NEW M<br>DEPARTMENTS<br>Add Se<br>Select from Existin<br>SELECT A DEPA | INISTRY / UTH<br>SECTIONS<br>Ing Section Enter New Sec<br>ARTIMENT • TEST | UNITS<br>tion | Logout   |
| HOME   | PIS Service Wide Online Re<br>MDAS UTHS LOVS Admins Si<br>DETAILS<br>Section Name<br>Select Department<br>ABUJA LIAISON OFFICE<br>+ Add another Section<br>PREMOUS  | gistration<br>earch<br>CREATE NEW M<br>DEPARTMENTS<br>Add Se<br>Select from Existin<br>SELECT A DEPA | INISTRY / UTH SECTIONS Ing Section ARTMENT TEST                           | UNITS         | Logout   |
| HOME 1 | PIS Service Wide Online Re<br>MDAS UTHS LOVS Admins Si<br>DETAILS<br>Section Name<br>Select Department<br>ABUJA LIAISON OFFICE<br>+ Add another Section<br>PREVIOUS | gistration<br>earch<br>DEPARTMENTS<br>Add Se<br>Select from Existin<br>SELECT A DEPA                 | INISTRY / UTH<br>SECTIONS<br>Ing Section Enter New Sec<br>ARTIMENT • TEST | UNITS<br>tion | Logout   |

| HOME | MDAS UTHS LOVS Admins       | Search            |                         |        | Logout |
|------|-----------------------------|-------------------|-------------------------|--------|--------|
|      |                             | CREATE NE         | WMINISTRY               |        |        |
|      | DETAILS                     | DEPARTMENTS       | SECTIONS                | UNITS  |        |
|      |                             | Add Units         | to sections             |        |        |
|      | Unit Name<br>Select Section | Select from Exist | ing Unit Enter New Unit | name   |        |
|      | TEST                        | ▼ SELECT A SEC    | TEST                    |        |        |
|      | + Add another Section       |                   |                         |        |        |
|      | PREVIOUS                    |                   |                         | FINISH |        |
|      |                             |                   |                         |        |        |

- 1. Click on manage UTH's on the dashboard
- 2. Click on add new UTH
- 3. Enter UTH name (This field accepts alphabets only)
- 4. Enter nominal roll (This field accepts numbers only)
- 5. Click on next button to continue
- 6. Select department / add new department on department column
- 7. Click on next button to continue
- 8. Select department on section column
- 9. Select a section/ enter a new section (This field accepts alphabets only)
- 10. Click on next button to continue
- 11. Select section on unit column
- 12. Select unit/ add new unit (This field accepts alphabets only)

- 13. Click on previous button to go back
- 14. Click on finish button to save changes made
- 15. Click on manage button to update UTH details

Note: The University/ Teaching Hospital name is displayed on the ministry listing page with reference code and an action button to activate or deactivate the created ministry

# 2.5 HOW TO MANAGE LOV'S (SUPER ADMIN ROLE)

The super admin will be in charge of managing new list of values. To add new list of values, select Manage LOV's Menu on the dashboard to access each types of LOV'S.

|      | IPPIS Servi      | ce Wide Online           | e Registration    |                    |                       |                                         |                  |
|------|------------------|--------------------------|-------------------|--------------------|-----------------------|-----------------------------------------|------------------|
| Wolc | romo innic admin |                          |                   |                    |                       | Logout                                  |                  |
| Welc | ome ippis aumin. |                          | Manage            | IPPIS from here    |                       |                                         |                  |
| Ма   | anage MDA's      | <b>∱</b><br>Manage UTH's | I<br>Manage LOV's | L<br>Manage Admins | Q<br>Search Employees | .il<br>Reports                          |                  |
|      |                  |                          |                   |                    |                       |                                         |                  |
|      |                  |                          |                   |                    |                       |                                         |                  |
|      |                  |                          |                   |                    |                       |                                         |                  |
|      |                  |                          |                   |                    |                       | Activate Windo<br>Go to Settings to act | WS<br>ivate Wind |

#### 2.5.1 HOW TO CREATE A NEW CADRE (SUPER ADMIN ROLE)

To add a new cadre, follow the steps listed below the diagram

| HOME | MDAS | UTHS. | LOVS | Admins | Reports | Search |                 |   |  | Logi |
|------|------|-------|------|--------|---------|--------|-----------------|---|--|------|
|      |      |       |      |        |         |        |                 |   |  |      |
|      |      |       |      |        |         | Mana   | ge LOVS from he | e |  |      |

| E IPPIS Service Wide Online Registration  |               |
|-------------------------------------------|---------------|
| HOME MDAS UTHS LOVS Admins Reports Search | Logoul        |
| Manage Coop's                             |               |
|                                           | Add New Cadre |
| CADRE                                     | ACTION        |
| ACCOUNT OFFICER                           | ЕДП           |
| ACCOUNTANT                                | EDIT          |
| ACCOUNTANT-GENERAL                        | EDIT          |
| ACCOUNTING ASSISTANT                      | EDIT          |
| ACCOUNTING OFFICER                        | ЕОП           |
| ACP-ASSISTANT COMMISSIONER OF POLICE      | EDIT          |
| ACTING DEPUTY DIRECTOR                    | EDIT          |
|                                           |               |

| HOME M | DAS UTHS | LOVS Admins | Reports Search | Logout |
|--------|----------|-------------|----------------|--------|
|        |          |             | Cadre          |        |
|        |          | Cadre Name: | CADRE NAME     |        |
|        |          |             | Save           |        |
|        |          |             |                |        |
|        |          |             |                |        |
|        |          |             |                |        |
|        |          |             |                |        |
|        |          |             |                |        |
|        |          |             |                |        |
|        |          |             |                |        |
|        |          |             |                |        |

- 1. Click on cadre on the dashboard
- 2. Click on add new cadre button
- 3. Enter cadre name (This field accepts alphabets only)
- 4. Click on save button to save
- 5. Click on edit button to edit

### 2.5.2 HOW TO CREATE A NEW PAYSTRUCTURE (SUPER ADMIN ROLE)

To add a new pay structure, follow the steps listed below the diagram

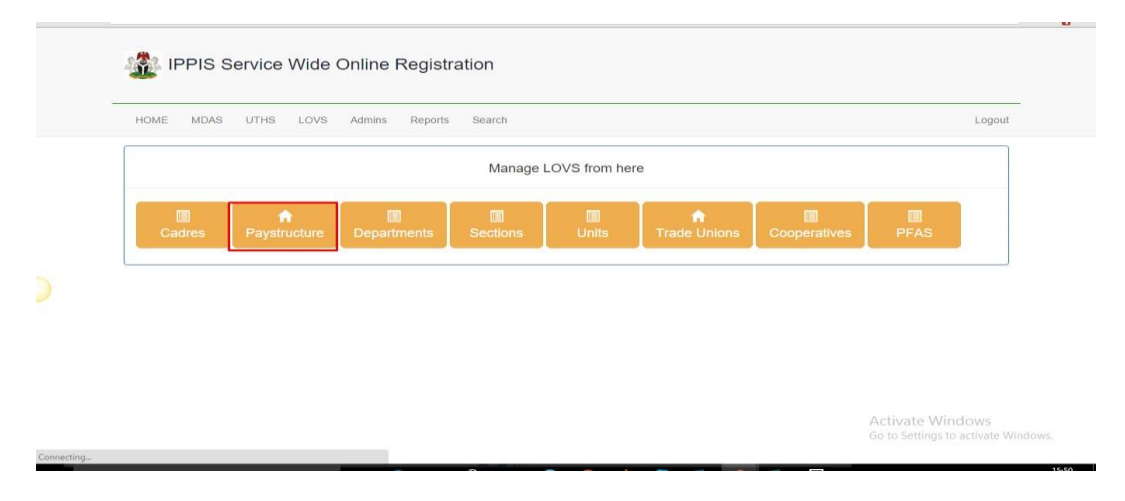

| HOME MDAS UTHS LOVS Admins Reports Search           |         | Logout           |
|-----------------------------------------------------|---------|------------------|
| Manage Paystructure                                 |         |                  |
|                                                     | Add     | New Paystructure |
| Show 10 • entries                                   | Search: |                  |
| PAY STRUCTURE                                       | CODE    | STATUS           |
| CONSOLIDATED HEALTH SALARY STRUCTURE (CONHESS)      | CONHESS | ACTIVE           |
| CONSOLIDATED INTELLIGENT COMMUNITY SALARY STRUCTURE | CONICSS | ACTIVE           |
| CONSOLIDATED LEGISLATIVE SALARY STRUCTURE           | CONLESS | ACTIVE           |
| CONSOLIDATED MEDICAL SALARY STRUCTURE               | CONMESS | ACTIVE           |
| CONSOLIDATED MEDICAL SALARY STRUCTURE (CONMESS)     | CONMESS | ACTIVE           |
| CONSOLIDATED PARA-MILITARY SALARY STRUCTURE         | CONPASS | ACTIVE           |
|                                                     | CONDORR | ACTIVE           |

|                    | Manage Paystrue     | cture                             |  |
|--------------------|---------------------|-----------------------------------|--|
| Paystructure Name: | PAYSTRUCTURE NAME   |                                   |  |
| Paystructure Code: | PAYSTRUCTURE CODE   |                                   |  |
| Grade:             | Grade Abbr          | Enter Step(s) seperated by comma: |  |
| GRADE              | GRADE ABBR          |                                   |  |
| Add Grade and step |                     |                                   |  |
|                    | Update Paystructure |                                   |  |

- 1. Click on pay structure of the dashboard
- 2. Click on add new pay structure button to add a new pay structure
- 3. Enter pay structure name (This field accepts alphabets only)
- 4. Enter pay structure code (This field accepts alphabets only)
- 5. Enter grade

- 6. Enter grade abbreviation(This field accepts alphanumeric characters)
- 7. Enter steps separated by commas (e.g 01, 02, 03.....)
- 8. Click on add grade and step link to add more
- 9. Click on save button to save changes made
- 10. Click on edit button to edit
- 11. Click on update button to save changes made

#### 2.5.3 HOW TO CREATE A NEW SECTION (SUPER ADMIN ROLE)

To add new sections, follow the steps listed below the diagram:

| HOME MDAS UTHS LOVS | 3 Admins Reports Search |                   |              |              | Logo |
|---------------------|-------------------------|-------------------|--------------|--------------|------|
|                     | Manaç                   | ge LOVS from here |              |              |      |
| Cadres Paystructure | Departments Sections    | Units             | frade Unions | Cooperatives | PFAS |
|                     |                         |                   |              |              |      |
|                     |                         |                   |              |              |      |
|                     |                         |                   |              |              |      |
|                     |                         |                   |              |              |      |

|                         | Manage Se   | ections      |  |
|-------------------------|-------------|--------------|--|
| Select Department       |             | Section Name |  |
| PLEASE SELECT A DEPARTM | ENT •       | SECTION NAME |  |
| Add Sections            |             |              |  |
|                         | Add Section |              |  |
|                         |             |              |  |
|                         |             |              |  |
|                         |             |              |  |

- 1. Click on sections on the dashboard
- 2. Select department
- 3. Enter Section name (This field accepts alphabets only)

- 4. Click on add section link to add more sections
- 5. Click on add section button to save

#### 2.5.4 HOW TO CREATE A NEW UNIT (SUPER ADMIN ROLE)

To add new units, follow the steps listed below the diagram

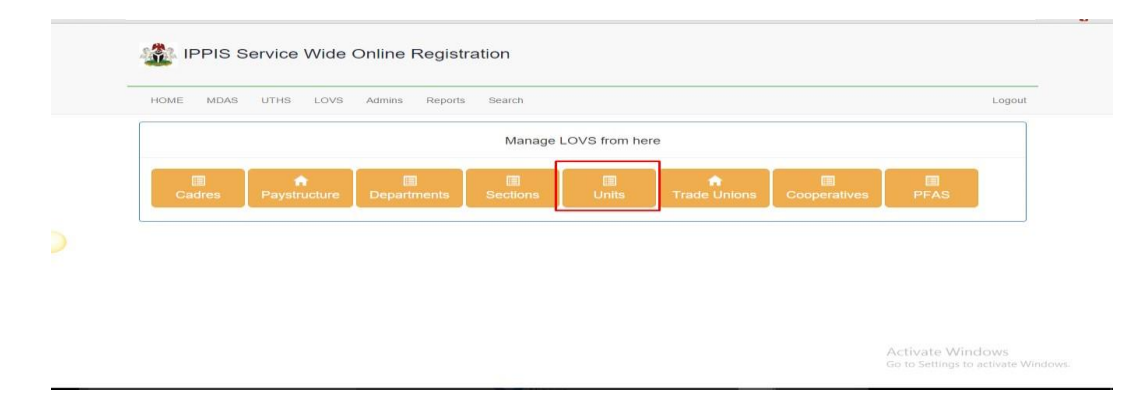

| HOME MDAS UTHS LOVS Admins Re | eports Search | Logou |
|-------------------------------|---------------|-------|
|                               | Add New Units |       |
| Select a section              | Unit Name     |       |
| PLEASE SELECT A SECTION       | UNIT NAME     |       |
| Add Units                     |               |       |
| Add                           | d Umit        |       |
|                               |               |       |

.

- 1. Click on units on the dashboard
- 2. Select section
- 3. Enter unit name (This field accepts alphabets only)
- 4. Click on add unit link to add more
- 5. Click on add units button to save

### 2.5.5 HOW TO CREATE NEW DEPARTMENTS (SUPER ADMIN ROLE)

To add new departments, follow the steps listed below the diagram

| IPPIS Service Wide Online Registration                                        |                         |
|-------------------------------------------------------------------------------|-------------------------|
| HOME MDAS UTHS LOVS Admins Reports Search                                     | Logout                  |
| Manage LOVS from here                                                         |                         |
| Cadres Paystructure Departments Sections Units Trade Unions Cooperatives PFAS |                         |
|                                                                               |                         |
|                                                                               |                         |
| Activate Wind<br>Go to Settings to a                                          | OWS<br>ctivate Windows. |

|     | Add                                                  | department to Ministry / UTH |   |
|-----|------------------------------------------------------|------------------------------|---|
|     | Select Ministry / Uth PLEASE SELECT A MINISTRY / UTH |                              | • |
| S   | elect from Existing department                       | New Department Name          |   |
|     | PLEASE SELECT A DEPARTMENT                           | DEPARTMENT NAME              |   |
| Add | Department                                           |                              |   |
|     | Aud Section                                          |                              |   |

- 1. Click on department menu on the admin interface
- 2. Select Ministry/ UTH
- 3. Select department from existing department or enter department name if new
- 4. Click on add department link button to select or add another department
- 5. Click on add section to save

### 2.5.6 HOW TO CREATE NEW TRADE UNIONS (SUPER ADMIN ROLE)

To add new trade union, follow the steps listed below the diagram

|                                           | Manage Visions                  |    |            | 9           |
|-------------------------------------------|---------------------------------|----|------------|-------------|
|                                           | Manage Unions                   |    | Add New    | Trade Union |
| Show 10 • entries                         |                                 |    | Search:    |             |
| TRADE UNION                               |                                 | ΨĒ |            |             |
| ACADEMIC STAFF UNION OF COLLEGES OF AGR   | CULTURE AND RELATED DISCIPLINES |    | UNIVERSITY | MANAGE      |
| ACADEMIC STAFF UNION OF POLYTECHNICS      |                                 |    | MDA        | MANAGE      |
| ACADEMIC STAFF UNION OF RESEARCH INSTITU  | TIONS (ASURI)                   |    | MDA        | MANAGE      |
| ACADEMIC STAFF UNION OF UNIVERSITIES      |                                 |    | MDA        | MANAGE      |
| ACADEMIC STAFF UNION OF UNIVERSITIES (ASU | (L                              |    | UNIVERSITY | MANAGE      |
| ADMINISTRATIVE DIRECTORATE WELFARE ASSO   | CIATION                         |    | UNIVERSITY | MANAGE      |
| AGRIC. AND ALLIED WORKERS UNION OF NIGERI | A (AAWUN)                       |    | MDA        | MANAGE      |
| AGRICULTURAL AND ALLIED EMPLOYEES UNION   |                                 |    | MDA        | MANAGE      |
|                                           |                                 |    |            |             |
| IPPIS Service Wide Online                 | Registration                    |    |            |             |

•

- 1. Click on add trade union menu on the dashboard
- 2. Click on add new trade union button to add

Union Organisation:

3. Enter trade union name (This field accepts alphabets only)

SELECT AN ORGANISATION

- 4. Select union organization
- 5. Click on save button to save
- 6. Click on edit button to edit
- 7. Click on update button to update

#### HOW TO CREATE NEW COOPERATIVES (SUPER ADMIN ROLE) 2.5.7

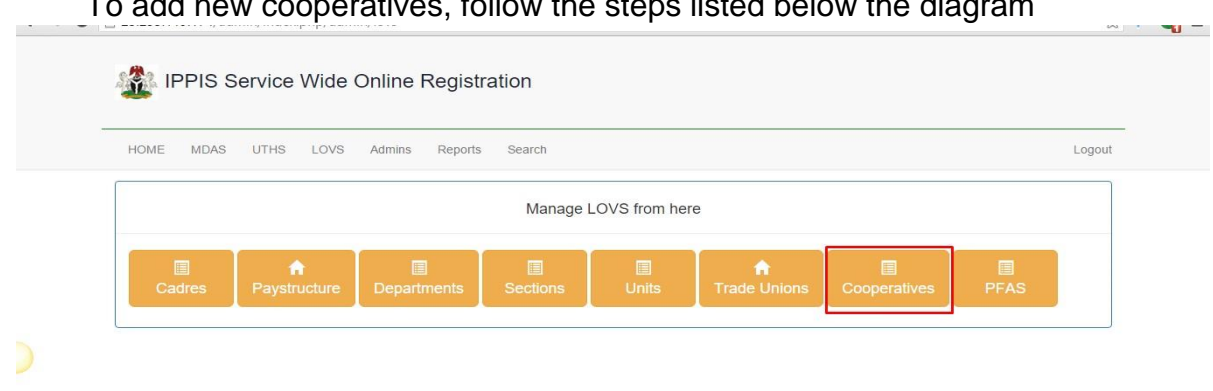

To add new cooperatives, follow the steps listed below the diagram

Activate Windows

| The registration                                                 |                     |
|------------------------------------------------------------------|---------------------|
| HOME MDAS UTHS LOVS Admins Reports Search                        | Logout              |
| Manage Coop's                                                    |                     |
|                                                                  | Add New Cooperative |
| COOPERATIVE SOCIETY                                              | ORGANISATION ACTION |
| DRIVERS ASSOCIATION (UNIJOS)                                     | UNIVERSITY          |
| ACADEMIC STAFF UNION OF UNIVERSITIES COOPERATIVE                 | UNIVERSITY MANAGE   |
| NIGERIAN COMPUTER SOCIETY(NCS)                                   | UNIVERSITY          |
| NATIONAL ASSOCIATION OF ACADEMIC TECHNOLOGIST (NAAT) COOPERATIVE | UNIVERSITY          |
| AMINU KANO TEACHING HOSPITAL COOPERATIVE SOCIETY                 | UNIVERSITY          |
| LAGOS UNIVERSITY TEACHING HOSPITAL/CMUL COOPERATIVE              | UNIVERSITY          |
| UNITY ACADEMIC COOPERATIVE                                       | UNIVERSITY          |
| SENIOR STAFE COOPERATIVE SOCIETY                                 |                     |

| Manage Coop Coop Name: COOP NAME          | HOME MDAS UTHS LOVS Admin | s Reports Search       | Logo |
|-------------------------------------------|---------------------------|------------------------|------|
| Coop Name: COOP NAME                      |                           | Manage Coop            |      |
|                                           | Coop Name:                | COOP NAME              |      |
| Coop Organisation: SELECT AN ORGANISATION | Coop Organisation:        | SELECT AN ORGANISATION | •    |

V

- 1. Click on cooperative menu on the dashboard
- 2. Click on add new cooperative button menu to add
- 3. Enter coop name (This field accepts alphanumeric characters)
- 4. Select coop organization
- 5. Click on save button to save
- 6. Click on edit button to edit
- 7. Click on update button to save changes made

#### 2.5.8 HOW TO CREATE NEW PFA'S (SUPER ADMIN ROLE)

To add new PFA's, follow the steps listed below the diagram

| Image LOVS from here         Image LOVS from here                                                                                                    | HOME MDAS UTHS LOVS Admins Reports Search                                                                                                    | Logout                                                             |
|----------------------------------------------------------------------------------------------------|----------------------------------------------------------------------------------------------------|--------------------------------------------------------------------|
|                                                                                                    | Manage L                                                                                                    | OVS from here                                                      |
|                                                                                                    |                                                                                                    |                                                                    |
|                                                                                                    | Cadres Paystructure Departments Sections                                                                                                    | Units Trade Unions Cooperatives PFAS                               |
| IPPIS Service Wide Online Registration         Image FFA's         Image FFA's           Image FFA's         Image FFA's         Image FFA's           Image FFA's         Image FFA's         Image FFA's                                                                                                    |                                                                                                    |                                                                    |
|                                                                                                    |                                                                                                    |                                                                    |
|                                                                                                    |                                                                                                    |                                                                    |
|                                                                                                    |                                                                                                    |                                                                    |
| PPIS Service Wide Online Registration     Invarge FFA     Is a CON     Invarge FFA     Is a CON     Invarge FFA     Invarge FFA     Is a CON     Invarge FFA     Is a CON     Invarge FFA     Invarge     FFA     FFA     FFA     FFA                                                                                                    |                                                                                                    |                                                                    |
|                                                                                                    |                                                                                                    | A other to Allow Lower                                             |
| IPPIS Service Wide Online Registration   HOME MDAS UTHS LOVS Admins Reports Search Lopat   IPA   Index Febricon MANAGERS MANAGERS MANAGERS MANAGERS   BANDO FFA III ACTON III   PAT III ACTON MANAGERS MANAGERS   BAND FFA IIII ACTON MANAGERS   BANDO MANAGERS MANAGERS   BAND FFA IIIII ACTON MANAGERS   BANDO MANAGERS MANAGERS   ITTUST FENSION MANAGERS MANAGERS   ITTUST FENSION MANAGERS MANAGERS   ITTUST FENSION MANAGERS Lapat   ITTUST FENSION MANAGERS Lapat   ITTUST FENSION MANAGERS Lapat   ITTUST FENSION MANAGERS Lapat   ITTUST FENSION MANAGERS Lapat                                                                                                    |                                                                                                    | Go to Settings to activate V                                       |
| IPPIS Service Wide Online Registration     NOME     INDE     INDE                                                                                                    |                                                                                                    |                                                                    |
| IPPIS Service Wide Online Registration   bME MARGE PFA's     friation Interview     friation Interview        friation Interview </th <th></th> <th></th>                                                                                                    |                                                                                                    |                                                                    |
| NM       MAS       UTHS       LOYS       Amage PFA's       Image PFA's       Image PFA's                                                                                                    | PPIS Service Wide Online Registration                                                                                                    |                                                                    |
| HOME       MARS       UTHS       LOVA       Amage FA's       Image FA's       Image FA's<                                                                                                    |                                                                                                    |                                                                    |
| Manage FFA's                                                                                                    | HOME MDAS UTHS LOVS Admins Reports Search                                                                                                    | Logout                                                             |
| how 10 entitles search                                                                                                    | Manage                                                                                                    | PFA's                                                              |
| how 10 entries: search: search       |                                                                                                    | Add New F                                                          |
| Intell Intell   FFA   III. ACTION III   FFA   III. ACTION III   AMANAA PENSION MANAAGERS LIMITED   IMANAA IMANAAGERS LIMITED   ARM PENSION MANAAGERS LIMITED   IMANAA IMANAAGERS   ARM PENSION MANAAGERS LIMITED   IMANAA IMANAAGERS   IMANAAGERS   IMANAAGERS IMANAAGERS   IMANAAGERS   IMANAAGERS IMANAAGERS   IMANAAGERS   IMANAAGERS IMANAAGERS   IMANAAGERS   IMANAAGERS IMANAAGERS   IMANAAGERS   IMANAAGERS IMANAAGERS   IMANAAGERS   IMANAAGERS IMANAAGERS   IMANAAGERS   IMANAAGERS IMANAAGERS   IMANAAGERS   IMANAAGERS IMANAAGERS   IMANAAGERS   IMANAAGERS IMANAAGERS   IMANAAGERS   IMANAAGERS IMANAAGERS   IMANAAGERS IMANAAGERS IMA                                                                                                    |                                                                                                    |                                                                    |
| PFA II ACTON III ACTON III ACTON   ANAAA PENSION MANAGERS LIMITED IIIIACE   ARM PENSION MANAGERS LIMITED IIIIIACE   ARM PENSION MANAGERS IIIIIIACE   BAYO PFA IIIIIIACE   BAYO PFA IIIIIIIACE   BANDO PFA IIIIIIIACE   BANDO PFA IIIIIIIACE   BANDO PFA IIIIIIIIIIIIIIIIIIIIIIIIIIIIIIIIIIII                                                                                                    | 10 • entries                                                                                                    | Search:                                                            |
| AMAA PENSION MANAGERS LIMITED  MANAGERS LIMITED  APP PENSION MANAGERS LIMITED  APP PENSION MANAG       | ΥFA                                                                                                    | IL ACTION IT                                                       |
| APT PENSION FUND MANAGERS LIMITED  ARM PENSION MANAGERS  ARM PENSION MANAGERS  ARM PENSI       | MANA PENSION MANAGERS LIMITED                                                                                                    | MANAGE                                                             |
| ARM PENSION MANAGERS  ARY OFFA BAYOO PFA BAYOO FFA BINBOO PFA BINBOO PFA BINB       | APT PENSION FUND MANAGERS LIMITED                                                                                                    | MANAGE                                                             |
| BAYO PFA INTRE PFA NAME                                                                                                    | ARM PENSION MANAGERS                                                                                                    | MANAGE                                                             |
| BAYO3 MARGE<br>BIMBO PFA MARGE<br>BIMBO2 MARAGERS LIMITED MARAGERS LIMITED LIMITES PERSION PERS SEARCH LOGOUT PERS LIMITES PERS LIMITES PERS LIMITES LIMITES LIMI |                                                                                                    |                                                                    |
| BIMBO PFA INANAGERS LIMITED INANAGERS LIMITED INANGERS LIMITED INANGERS LIMITED INANGERS LIMITES LIMITES LIMITE       | SAYO PFA                                                                                                    | MANAGE                                                             |
| BIMBO2 CITI TRUST PENSION MANAGERS LIMITED    IPPIS Service Wide Online Registration  HOME MDAS UTHS LOVS Admins Reports Search  Logout   PFA  PFA Name: PFA Name: PFA       | 3AYO PFA<br>SAYOS                                                                                                    | MANAGE                                                             |
| CITI TRUST PENSION MANAGERS LIMITED                                                                                                    | 3AYO PFA<br>3AYO3<br>3IMBO PFA                                                                                                    | MANAGE<br>MANAGE                                                   |
| IPPIS Service Wide Online Registration     HOME   MDAS   UTHS   LOVS   Admins   Reports   Search      PFA NAME Update t                                                                                                    | 3AYO PFA<br>3AYO3<br>3IMBO PFA<br>3IMBO2                                                                                                    | MANAGE<br>MANAGE<br>MANAGE<br>MANAGE                               |
| IPPIS Service Wide Online Registration     HOME   MDAS UTHS LOVS Admins Reports Search PFA PFA PFA NAME Update t Implate t Implate t <td>SAYO PFA<br/>SAYO3<br/>SIMBO PFA<br/>SIMBO2<br/>CITI TRUST PENSION MANAGERS LIMITED</td> <td>MANAGE<br/>MANAGE<br/>MANAGE<br/>MANAGE</td>                                                                                                    | SAYO PFA<br>SAYO3<br>SIMBO PFA<br>SIMBO2<br>CITI TRUST PENSION MANAGERS LIMITED                                                                                                    | MANAGE<br>MANAGE<br>MANAGE<br>MANAGE                               |
| HOME MDAS UTHS LOVS Admins Reports Search Logout     PFA     PFA Name:   PFA Name: PFA NAME                                                                                                    | SAYO PFA<br>SAYO3<br>SIMBO PFA<br>SIMBO2<br>CITI TRUST PENSION MANAGERS LIMITED                                                                                                    | MANAGE<br>MANAGE<br>MANAGE<br>MANAGE                               |
| HOME MDAS UTHS LOVS Admins Reports Search Logout                                                                                                    | SAYO PEA<br>SAYOS<br>SIMBO PEA<br>SIMBO2<br>CITI TRUST PENSION MANAGERS LIMITED                                                                                                    | MANAGE<br>MANAGE<br>MANAGE<br>MANAGE                               |
| HOME MDAS UTHS LOVS Admins Reports Search Logout                                                                                                    | SAYO PFA<br>SAYO3<br>SIMBO PFA<br>SIMBO2<br>CITI TRUST PENSION MANAGERS LIMITED<br>VIENT PENSION MANAGERS LIMITED<br>VIENT PENSION MANAGERS LIMITED                                                                                                    | MANAGE<br>MANAGE<br>MANAGE<br>MANAGE<br>MANAGE                     |
| PFA     PFA Name:     PFA NAME                                                                                                    | SAYO PFA<br>SAYO3<br>SIMBO PFA<br>SIMBO2<br>CITI TRUST PENSION MANAGERS LIMITED                                                                                                    | MANAGE<br>MANAGE<br>MANAGE<br>MANAGE<br>MANAGE                     |
| PFA Name: PFA NAME                                                                                                    | AAYO PFA SAYO3 SIMBO PFA SIMBO2 CITI TRUST PENSION MANAGERS LIMITED                                                                                                    | MANAGE<br>MANAGE<br>MANAGE<br>MANAGE<br>MANAGE                     |
| Update Pr                                                                                                    | AAYO PFA SAYO3 SIMBO PFA SIMBO PFA SIMBO2 CITI TRUST PENSION MANAGERS LIMITED                                                                                                    | MANAGE<br>MANAGE<br>MANAGE<br>MANAGE<br>MANAGE<br>MANAGE<br>Logout |
| Update Pr                                                                                                    | AAYO PFA SAYO3 SIMBO PFA SIMBO2 CITI TRUST PENSION MANAGERS LIMITED                                                                                                    | MANAGE<br>MANAGE<br>MANAGE<br>MANAGE<br>MANAGE<br>Logout           |
|                                                                                                    | SAYO PEA SAYO PEA SAYO S SAYO PEA SAYO S SAYO S SAY | MANAGE<br>MANAGE<br>MANAGE<br>MANAGE<br>Logout                     |
|                                                                                                    | SAYO PFA SAYO PFA SAYO S SAYO PFA SAYO S SAYO S SAY | MANAGE<br>MANAGE<br>MANAGE<br>MANAGE<br>Logout                     |
|                                                                                                    | SAYO PFA SAYO PFA SAYO S SAYO PFA SAYO S SAYO S SAY | MANAGE<br>MANAGE<br>MANAGE<br>MANAGE<br>Logout                     |
|                                                                                                    | SAYO PFA SAYO J SAYO PFA SAYO3 SIMBO PFA SIMBO PFA SIMBO2 SITI TRUST PENSION MANAGERS LIMITED SITI TRUST PENSION MANAGERS LIMITED SITI TRU | MANAGE<br>MANAGE<br>MANAGE<br>MANAGE<br>Logout                     |
|                                                                                                    | AAYO PFA SAYO J SAYO PFA SAYO J SAYO SATURATION SET SATURATION SEARCH SEARCH SE | MANAGE<br>MANAGE<br>MANAGE<br>MANAGE<br>MANAGE<br>Logout           |
|                                                                                                    | SAYO PFA                                                                                                    | MANAGE<br>MANAGE<br>MANAGE<br>MANAGE<br>Logout                     |
|                                                                                                    | AAYO PFA SAYO J SAYO PFA SAYO J SAYO SALVE SALVE | MANAGE<br>MANAGE<br>MANAGE<br>MANAGE<br>MANAGE<br>Logout           |
|                                                                                                    | AAYO PFA SAYO 3 SIMBO PFA SIMBO PFA SIMBO 2 SITI TRUST PENSION MANAGERS LIMITED                                                                                                    | MANAGE MANAGE MANAGE MANAGE MANAGE MANAGE Logout A                 |

1. Click on PFA on the dashboard

- 2. Click on add new PFA button to add
- 3. Enter PFA name
- 4. Click on save button to save
- 5. Click on edit button to edit
- 6. Click on update button to save changes made

# 2.6 HOW TO MANAGE ADMINS (SUPER ADMIN ROLE)

The super admin will be in charge of creating or setting up other admin account and also activating and deactivating their accounts. To create new admins/ activate and deactivate admin accounts, follow the steps listed below the diagram.

| a a | IPPIS Service Wide Online Registration                                             |                                     |
|-----|------------------------------------------------------------------------------------|-------------------------------------|
|     |                                                                                    | Logout                              |
|     | Welcome ippis admin.                                                               |                                     |
|     | Manage IPPIS from here                                                             |                                     |
|     | Manage MDA's Manage UTH's Manage LOV's QI<br>Manage Admins Carch Employees Reports |                                     |
|     |                                                                                    |                                     |
|     |                                                                                    |                                     |
|     |                                                                                    |                                     |
|     |                                                                                    |                                     |
|     | Activat<br>Go to Se                                                                | e Windows<br>ttings to activate Wir |

| IPPIS Service Wide Online                                            | e Registration                         |   |                                    |        |  |
|----------------------------------------------------------------------|----------------------------------------|---|------------------------------------|--------|--|
| HOME MDAS UTHS LOVS Admin                                            | s Search                               |   |                                    | Logout |  |
|                                                                      | Add New Admin                          |   |                                    |        |  |
| Admin Firstname:                                                     | ADMIN FIRSTNAME                        |   |                                    |        |  |
| Admin Lastname:                                                      | ADMIN LASTNAME                         |   |                                    |        |  |
| Admin Phone:                                                         | ADMIN PHONE NUMBER                     |   |                                    |        |  |
| Admin Email:                                                         | ADMIN EMAIL                            |   |                                    |        |  |
| Admin Role:                                                          | SELECT ADMIN'S ROLE                    | ۲ | Please select an item in the list. |        |  |
| Admin Organisation:                                                  | SELECT YOUR ORGANISATION               | ۲ |                                    |        |  |
| Admin's Ministry (MDA) (if applicable):                              | SELECT ADMIN'S MINISTRY                | ۲ |                                    |        |  |
| Admin's University Or<br>Teaching Hospital (UTH) (if<br>applicable): | SELECT UNIVERSITY OR TEACHING HOSPITAL |   |                                    |        |  |
|                                                                      | Create new Admin                       | - |                                    |        |  |

|   |                                    | -             |                             |              |             |         |                                  |                |                 |                   |
|---|------------------------------------|---------------|-----------------------------|--------------|-------------|---------|----------------------------------|----------------|-----------------|-------------------|
|   | 🏦 IPPIS :                          | Service       | Wide Online Registration    |              |             |         |                                  |                |                 |                   |
| - | HOME MDAS                          | UTHS          | LOVS Admins Reports Search  | 1            |             |         |                                  |                |                 | Logout            |
|   |                                    |               |                             | Manage All A | dmins       |         |                                  |                |                 |                   |
|   |                                    |               |                             |              |             |         |                                  |                | Add I           | New Admin         |
|   | Admin Name                         | Admin<br>Code | Email                       | Phone        | Created by  | Role    | Ministry                         | Created        | Status          | Actions           |
|   | PERSON<br>PERSON                   | 446644983     | OGUNNIRANESTHER@YAHOO.COM   | 08062176389  | IPPIS ADMIN | HR      | UNIVERSITY OF<br>IBADAN          | 22-12-<br>2015 | INACTIVE        | EDIT<br>ACTIVATE  |
|   | ADMIN HR                           | 966931991     | EXAMPLE1@YAHOO.COM          | 08077992432  | IPPIS ADMIN | HR      | UNIVERSITY OF<br>IBADAN UNI      | 23-12-<br>2015 | INACTIVE        | EDIT<br>ACTIVATE  |
|   | ADMIN HRR                          | 448246153     | EXAMP@YAHOO.COM             | 0987654567   | IPPIS ADMIN | HR      | UNIVERSITY OF<br>IBADANN UNII    | 23-12-<br>2015 | ACTIVE          | EDIT<br>DEACTIVAT |
|   | WALE OKON                          | 73147191      | DIDITYREX5@YAHOO.COM        | 08023475356  | IPPIS ADMIN | HR      | TECHNOLOGICAL<br>AFFAIRSS        | 23-12-<br>2015 | ACTIVE          | EDIT<br>DEACTIVAT |
|   | HUMAN<br>RESOURCE<br>ADMINISTRATOR | 712807454     | CORNELIUSADEOYE@HOTMAIL.COM | 09030690129S | IPPIS ADMIN | HR      | QUALITY<br>ASSURANCE<br>MINISTRY | 30-12-<br>2015 | ACTIVE          | EDIT<br>DEACTIVAT |
|   | SUPPORT<br>ANALYST                 | 388999678     | CORNELIUS.ADEOYE@GMAIL.COM  | R2123447800  | IPPIS ADMIN | SUPPORT | NONE                             | 30-12-<br>2015 | ACTIVE<br>Activ |                   |
|   | YAHAYA12<br>SALEH12                | 57877229      | OGUNNIRANESTHER@YAHOOCOM    | 0803AD41797  | IPPIS ADMIN | HR      | OFFICE OF THE<br>ACCOUNTANT      | 07-01-<br>2016 | ACTIVE          | EDIT              |

0 c 0 0 =

- 1. Click on manage Admin on the dashboard
- 2. Click on add new button
- 3. Enter Admin first name (This field accepts alphabets only)
- 4. Enter Admin last name (This field accepts alphabets only)
- 5. Enter Admin phone no (This field accepts numbers only)
- 6. Enter Admin Email address (This field accepts alphanumeric characters)
- 7. Select Admin role i.e Admin, HR, Support
- 8. Select Admin Organization (for Softalliance support staff)
- 9. Select Admin Ministry to add admin belonging to a ministry
- 10. Select Admin UTH to add an admin belonging to a University/ Teaching Hospital
- 11. Click on create new admin button to save
- 12. Click on edit button to edit Admin details
- 13. Click on activate button to activate Admin
- 14. Click on deactivate button to deactivate Admin

# 2.7 HOW TO SEARCH FOR EMPLOYEES (SUPER ADMIN/ SUPPORT ROLE)

Once an employee needs to make changes to record, employee can contact the super Admin or Support staff within the MDA/UTH to make changes to record. To search for employee and make changes to employee record when need arise, follow the steps listed below the diagram

| IPPIS Service Wide Online Registration                                              |                                   |
|-------------------------------------------------------------------------------------|-----------------------------------|
|                                                                                     | Logout                            |
| Welcome ippis admin.                                                                |                                   |
| Manage IPPIS from here                                                              |                                   |
| Manage MDA's Manage UTH's Manage LOV's Ql<br>Manage Admins Search Employees Reports |                                   |
|                                                                                     |                                   |
|                                                                                     |                                   |
|                                                                                     |                                   |
|                                                                                     |                                   |
| Activa<br>Go to St                                                                  | te Windows<br>ettings to activate |

| Ippis Admin         Find employee by         Reference if:       REFERENCE ID         Phone No:       00002175389         Sumam:       SURNAME         Category:       ININSITRY AND AGENCY         ININSITRY AND AGENCY       ININSITRY AND AGENCY         Search       Search         S Service Wide Online Registration       Search         VEFERENCE ID       PHONE NUMBER       SurnAME         Image: SurnAme       Select MDA OR INSTITUTUTION       Search         VefERENCE ID       PHONE NUMBER       SurnAme       Select MDA OR INSTITUTUTION         AGEBAYO BAYO.       REF ID: 421440328020010:       REF ID: 4214403280701:         : 8022435079;       REF ID: 221430200702       MDA: 10:         REE ID: 221543079;       REF ID: 2215400700 ADVO.       REF ID: 221540700 ADVO.         REE ID: 202435079;       REF ID: 2215400200010;       MDA: 10:         REE ID: 2010 ADVO.       REF ID: 2215400200010;       MDA: 20:         REE ID: 2010 ADVO.       REF ID: 2215400200010;       MDA: 20:         REE ID: 2010 ADVO.       REF ID: 2010 ADVO.       REF ID: 2010 ADVO.                                                                                                    |
|----------------------------------------------------------------------------------------------------|
| Find employee by   Reference id:   Reference id:   Od062175389   Sumame:   Sumame:   Sumame:   Sumame:   Sumame:   Sumame:   Sumame:   Sumame:   Search     Search                                                                                                    |
| Reference id: REFERENCE ID   Phone No: 00062175399   Sumame: SURNAME   Category: MINSITRY AND AGENCY   Search Search   Search  Search  Search  Search  Search  Search  Search  Search  Search  Search  REFERENCE ID  Phone NUMBER  Search  Search  REFERENCE ID  Phone NUMBER  Search  REFERENCE ID  Phone NUMBER  Search  REFERENCE ID  Phone NUMBER  Search  REFERENCE ID  Phone NUMBER  Search  Search  S                                                                                                    |
| Phone Ne: 08062176389<br>SURNAME<br>Category: MINSITRY AND AGENCY<br>Search<br>Search<br>Search<br>S Service Wide Online Registration<br>As UTHS LOVS Admins Reports Search<br>Logou<br>REFERENCE ID PHONE NUMBER<br>SURNAME<br>SELECT MDA OR INSTITUTION Search<br>Cogu<br>Search<br>Search<br>Cogu<br>Search<br>SELECT MDA OR INSTITUTION<br>REFERENCE ID PHONE NUMBER<br>SURNAME<br>SELECT MDA OR INSTITUTION<br>Search<br>Search<br>SELECT MDA OR INSTITUTION<br>Search<br>SELECT MDA OR INSTITUTION<br>Search<br>SELECT MDA OR INSTITUTION<br>SELECT MDA OR INSTITUTION<br>SECOND<br>SELECT MDA OR INSTITUTION<br>SECOND<br>SELECT MDA OR INSTITUTION<br>SECOND<br>SELECT MDA OR INSTITUTION<br>SECOND<br>SECOND<br>SELECT MDA OR INSTITUTION<br>SECOND<br>SECOND<br>SECO |
| Sumame:       SURNAME         Category:       ININSITRY AND AGENCY         Search       Ceceptone         Search       Search         S Service Wide Online Registration       Search         DAS       UTHS       LOVS       Admins       Reports       Search       Logou         AS       UTHS       LOVS       Adminis       Reports       Search       Logou         Category:       PHONE NUMBER       SURNAME       Select MDA OR INSTITUTUTION       Search         Category:       PHONE NUMBER       SURNAME       Select MDA OR INSTITUTUTION       Search         Category:       PHONE NUMBER       SURNAME       Select MDA OR INSTITUTUTION       Search         Category:       PHONE NUMBER       SURNAME       Select MDA OR INSTITUTUTION       Search         Category:       Stresuit(s) found       Search       Logou         CADEDAYO BAYO.       CALL       REF ID: 42144028020010.       MDA: 01.         Stresuit(s) Found       CALL       REF ID: 421440028020010.       MDA: 01.         Stresuit of DEFEANDO COM.       CALL       Phone No: 802435679.       MDA: 01.         REEMAN@YAHOO.COM.       CALL       Phone No: 802435679.       MDA: 01.                                                                                                    |
| Category:       MINSITRY AND AGENCY         Search       Search         S Service Wide Online Registration         DAS       UTHS         DAS       UTHS         LOVS       Admins         Reports       Search         Sunname       Select MDA OR INSTITUTION         Search       Search         Logou       PHONE NUMBER         SURNAME       Select MDA OR INSTITUTION         Search       Search         Stresult(s) found       Search         REFERENCE ID       PHONE NUMBER         SURNAME       Select MDA OR INSTITUTION         Search       Search         Stresult(s) found       Search         REF ID: 421446028020010.       REF ID: 421446028020010.         MDA: 010.       Phore No:         REEEMAN@YAHOO.COM.       Phore NO:                                                                                                    |
| S Service Wide Online Registration  AS UTHS LOVS Admins Reports Search  Search  PHONE NUMBER SURNAME SELECT MDA OR INSTIUTUTION Search  Tellname: ADEBAYO BAYO.  REF ID: 421446028020010. MDA: 010. Phone No: 8062435679. REF ID: 421446028020010. MDA: 010. Phone No: 8062435679. REF ID: 421446028020010. REF ID: 421446028020010. REF ID: 42146028020010. REF ID: 42146028020010. REF ID: 42146028020010. REF ID: 42146028020010. REF ID: 42146028020010. REF ID: 42146028020010. REF ID: 42146028020010. REF ID: 42146028020010. REF ID: 42146028020010. REF ID: 42146028020010. REF ID: 42146028020010. REF ID                                                                                                    |
| Search Search Search SService Wide Online Registration DAS UTHS LOVS Admins Reports Search Cogour REFERENCE ID PHONE NUMBER SURNAME SELECT MDA OR INSTIUTUTION Search Toresult(s) found ADEBAYO BAYO. REF ID: 421446028020010. MDA: 010. Phone No: 8062435679. REF ID: 421446028020010. MDA: 010. Phone No: 8062435679. REF ID: 421446028020010. REF ID: 421446028020010. REF ID:                                                                                                    |
| S Service Wide Online Registration  AS UTHS LOVS Admins Reports Search  AEFERENCE ID  PHONE NUMBER  SURNAME  SELECT MDA OR INSTIUTUTION  Search  ADEBAYO BAYO.  PHONE RUMBER  SURNAME  Pullname: ADEBAYO BAYO.  REF ID: 421446028020010.  MDA: 010.  Phone No: 8062435679.  REFEMAN@YAHOO COM.                                                                                                    |
| S Service Wide Online Registration  SAS UTHS LOVS Admins Reports Search Logout REFERENCE ID PHONE NUMBER SURNAME SELECT MDA OR INSTIUTUTION Search Tesuit(s) found  ADEBAYO BAYO. 11446134585010. E 8052435679. REF ID: 421446028020010. MDA: 010. Phone No: 8052435679. REFEMAN@YAHOO COM.                                                                                                    |
| S Service Wide Online Registration  As UTHS LOVS Admins Reports Search SURNAME SELECT MDA OR INSTIUTUTION Count Count Co                                                                                                    |
| S Service Wide Online Registration  DAS UTHS LOVS Admins Reports Search  ADEBAYO BAYO. 21446134585010.  E 8062435679. REF ID: 421446028020010. MDA: 010. Phone NO: 8062435679. REEMAN@YAHOO.COM.  SUBJECT MODE OF MURCH AND COMMERCE  SUBJECT MODE OF MURCH AND COMMERCE  SUBJECT AND COMMERCE  SUBJECT AND COMMERCE  SUBJECT  SUBJECT                                                                                                    |
| S Service Wide Online Registration  As UTHS LOVS Admins Reports Search  AREFERENCE ID  PHONE NUMBER  SURNAME  SELECT MDA OR INSTITUTUTION  Search  Tuliname: ADEBAYO BAYO.  REF ID: 421446028020010.  MDA: 010. Phone No: 8062435679. REFEMAN@YAHOO COM.  SURNAME  REFEMAN@YAHOO COM.                                                                                                    |
| S Service Wide Online Registration  DAS UTHS LOVS Admins Reports Search  AREFERENCE ID  PHONE NUMBER  SURNAME SELECT MDA OR INSTIUTUTION  Search  Teuliname: ADEBAYO BAYO.  REF ID: 421446028020010.  MDA: 010. Phone No: 8062435679. REEF ID: 42144602 COM                                                                                                    |
| S Service Wide Online Registration  DAS UTHS LOVS Admins Reports Search  Logout  SAS UTHS LOVS Admins Reports Search  Logout  SURNAME SELECT MDA OR INSTIUTUTION  Search  Search  Search  Search  Comparison  Search  Comparison  Search  Search                                                                                                    |
| S Service Wide Online Registration  DAS UTHS LOVS Admins Reports Search  AREFERENCE ID  PHONE NUMBER  SURNAME SELECT MDA OR INSTIUTUTION  Search  Teuliname: ADEBAYO BAYO. REF ID: 421446028020010. MDA: 010. Phone No: 8062435679. REEFMAN@YAHOO COM.  SUBJECT ADDA OR INSTIUTUTION  REFEMAN@YAHOO COM.  SUBJECT ADDA OR INSTIUTUTION  SUBJECT ADDA OR INSTIUTUTION  SUBJECT  SUBJECT ADDA OR INSTIUTUTION  SUBJECT  SUBJECT ADDA OR INSTIUTUTION  SUBJECT  SUBJECT ADDA OR INSTIUTUTION  SUBJECT  SUBJECT  SU                                                                                                    |
| S Service Wide Online Registration  As UTHS LOVS Admins Reports Search  AREFERENCE ID  PHONE NUMBER  SURNAME  SELECT MDA OR INSTITUTUTION  Search  Sresult(s) found  Fullname: ADEBAYO BAYO.  REF ID: 421446028020010.  MDA: 010. Phone No: 8062435679.  REEFMAN@YAHOO COM.  REFEMAN@YAHOO COM.                                                                                                    |
| S Service Wide Online Registration  DAS UTHS LOVS Admins Reports Search  Logout  REFERENCE ID PHONE NUMBER SURNAME SELECT MDA OR INSTIUTUTION Search  Tesult(s) found  ADEBAYO BAYO. REF ID: 421446028020010. REF ID: 421446028020010. MDA: 010. Phone No: 8062435679. REEEMAN@YAHOO COM.                                                                                                    |
| S Service Wide Online Registration  DAS UTHS LOVS Admins Reports Search Logout REFERENCE ID PHONE NUMBER SURNAME SELECT MDA OR INSTITUTUTION Search  a result(s) found  ADEBAYO BAYO. 21446134585010.  Fullname: ADEBAYO BAYO. REF ID: 421446028020010. MDA: 010. Phone No: 8062435679. REEFMAN@YAHOO COM.                                                                                                    |
| S Service Wide Online Registration  As UTHS LOVS Admins Reports Search  Agent Search  Addebaryo Baryo.  21446134585010.  E addebaryo Baryo.  21446134585010.  E addebaryo Baryo.  21446134585010.  Fullname: ADEBaryo Baryo.  REF ID: 421446028020010.  MDA: 010.  Phone No: 8062435679.  REEEMaN@YAHOO COM.  E addebaryo Baryo.  REF ID: 421446028020010.  MDA: 010.  Phone No: 8062435679.  E addebaryo Baryo.  REEF ID: 421446028020010.  B addebaryo Baryo.  B addebaryo Baryo. B addebaryo Baryo. B addebaryo Baryo. B addebaryo                                                                                                    |
| S Service Wide Online Registration  DAS UTHS LOVS Admins Reports Search Logout REFERENCE ID PHONE NUMBER SURNAME SELECT MDA OR INSTITUTUTION  Search  ADEBAYO BAYO. 214446134585010.  E 4062435679. REF ID: 421446028020010. MDA: 010. Phone No: 8062435679. REFEMAN@YAHOO COM.                                                                                                    |
| S Service Wide Online Registration  As UTHS LOVS Admins Reports Search  REFERENCE ID PHONE NUMBER SURNAME SELECT MDA OR INSTITUTUTION Search  TableBAYO BAYO. 214446134585010.  REF ID: 421446028020010. MDA: 010. Phone No: 8062435679. REF ID: 421446026020010. MDA: 010. Phone No: 8062435679. REFEMAN@YAHOO COM                                                                                                    |
| S Service Wide Online Registration  As UTHS LOVS Admins Reports Search  Accord Baryo.  ADEBAYO BAYO.  ADEBAYO BAYO. ADEBAYO BAYO. ADEBAYO BAYO. ADEBAYO BAYO. ADEBAYO BAYO. ADEBAYO BAYO. ADEBAYO BAYO. ADEBAYO BAYO. ADEBAYO BAYO. ADE                                                                                                    |
| S Service Wide Online Registration                                                                                                    |
| AAS UTHS LOVS Admins Reports Search Logour<br>REFERENCE ID PHONE NUMBER SURNAME SELECT MDA OR INSTIUTUTION Search<br>3 result(s) found<br>ADEBAYO BAYO.<br>21446134585010.<br>REF ID: 421446028020010.<br>REF ID: 421446028020010.<br>REF ID: 421446028020010.<br>REF ID: 421446028020010.<br>Phone No: 8062435679.<br>REF ID: 62435679.<br>REF ID: 62435679.<br>REF ID: 62435679.<br>REF ID: 62435679.<br>REF ID: 62435679.<br>REF ID: 62435679.<br>REF ID: 62435679.<br>REF ID: 62435679.<br>REF ID: 62435679.<br>REF ID: 62435679.<br>Phone No: 8062435679.<br>Phone No: 8062435679.                                                                                                    |
| AAS UTHS LOVS Admins Reports Search Logout<br>REFERENCE ID PHONE NUMBER SURNAME SELECT MDA OR INSTITUTUTION Search<br>3 result(s) found<br>ADEBAYO BAYO.<br>21446134585010.<br>REF ID: 421446028020010.<br>REF ID: 421446028020010.<br>REF ID: 421446028020010.<br>REF ID: 4214460280579.<br>REF ID: 62435679.<br>REEMAN@YAHOO.COM.<br>Phone No: 8062435679.                                                                                                    |
| Fullname: ADEBAYO BAYO.     Fullname: ADEBAYO BAYO.       21446134585010.     Fullname: ADEBAYO BAYO.       :: 8062435679.     MDA: 010.       REFEMAN@YAHOO.COM.     Formit: ADEBAYO COM                                                                                                    |
| 3 result(s) found           ADEBAYO BAYO.           11446134585010.           REF ID: 421446028020010.           : 8062435679.           MDA: 010.           REEF MD: 8062435679.           Phone No: 8062435679.           REEF MD: 8062435679.           REEF MD: 8062435679.                                                                                                    |
| ADEBAYO BAYO.<br>21446134585010.<br>8062435679.<br>REEF ID: 421446028020010.<br>MDA: 010.<br>Phone No: 8062435679.<br>REEFMAN@YAHOO.COM.<br>Phone No: 8062435679.                                                                                                    |
| ADEBAYO BAYO.  21446134585010.  ELIname: ADEBAYO BAYO.  REF ID: 421446028020010.  E 8062435679.  REEMAN@YAHOO.COM.  REEMAN@YAHOO.COM.  E ED: 402435679.  Phone No: 8062435679.  E ED: 4025435679.  E ED: 40255435679.  E ED: 40255435679.  E ED: 40255435679.  E ED: 40255435679.  E ED: 40255435679.  E ED: 40255435679.  E ED: 40255435679.  E ED: 40255435679.  E ED: 40255435679.  E ED: 40255435679.  E ED: 402555435679.  E ED: 40255578.  E ED: 40255578.  E ED: 40255578.  E ED: 40255578.  E ED: 40255578.  E ED: 40255578.  E ED: 40255578.  E ED: 40255578.  E ED: 40255578.  E ED: 40255578.  E ED: 40255578.  E ED: 40255578.  E ED: 40255578.  E ED: 40255578.  E ED: 40255578.  E ED: 40255578.  E ED: 40255578.  E ED: 4025578.  E ED: 4025578.  E ED: 4025578.  E ED: 4025578.  E ED: 4025578.  E ED: 4025578.  E ED: 4025578.  E ED: 4025578.  E ED: 4025578.  E ED: 4025578.  E ED: 4025578.  E ED: 4025578.  E ED: 402578.  E ED: 4025578.  E ED: 4025578.  E ED: 402578.  E ED: 402578.  E E: 402578.  E E: 40258.  E E: 402578.  E E: 402578.  E E: 402578.  E E: 402578.  E E: 402578.  E E: 402578.  E E: 402578.  E E: 40258.  E E: 40258.  E E: 40258. E E: 40258.                                                                                                    |
| Fullname: ADEBAYO BAYO.           21446134585010.         Fullname: ADEBAYO BAYO.           REF ID: 421446028020010.         REF ID: 421446028020010.           :: 8062435679.         MDA: 010.           REEEMAN@YAHOO.COM.         Phone No: 8062435679.           REEEMAN@YAHOO.COM.         Expline AFEEEMAN@YAHOO.COM.                                                                                                    |
| REF ID: 421446028020010.           : 8062435679.           MDA: 010.           Phone No: 8062435679.           REEMAN@YAHOO.COM.           Empire (PEEEMAN@YAHOO.COM.                                                                                                    |
| : 8062435679. MDA: 010.<br>REEMAN@YAHOO.COM. Phone No: 8062435679.                                                                                                    |
| : 002433079.<br>REEMAN@YAHOO.COM. Phone No: 8062435679.<br>Email: 0EDEEMAN@YAHOO.COM                                                                                                    |
| REEMAN@YAHOO.COM.                                                                                                    |
| Email: AFREEMAN(@VALOO COM                                                                                                    |
| Email AFREEMAN@TAHOO.COM                                                                                                    |
| Edit User                                                                                                    |
|                                                                                                    |
| ADEBAYO BAYO.                                                                                                    |
| 1446123501016                                                                                                    |
| 21440123301010.                                                                                                    |
| 1440125501010.                                                                                                    |
|                                                                                                    |
|                                                                                                    |
| : 8062435679.                                                                                                    |
| : 8062435679.                                                                                                    |
| : 8062435679.<br>REEMAN@YAHOO.COM.                                                                                                    |

| HOME MDAS UTHS LOVS Admins                                                                                                    | s Reports Search Edit User Account                                                                                                    | Logout |
|----------------------------------------------------------------------------------------------------|----------------------------------------------------------------------------------------------------|--------|
|                                                                                                    |                                                                                                    |        |
| Ref Id:                                                                                                    | 121446134585010                                                                                                    |        |
| Ministry:                                                                                                    | ECONOMIC AND FINANCIAL CRIMES COMMISSION - EFCC                                                                                                    |        |
| Surname:                                                                                                    | ADEBAYO                                                                                                    |        |
| First Name:                                                                                                    | BAYO                                                                                                    |        |
| Middle Name:                                                                                                    | MIDDLE NAME                                                                                                    |        |
| Date Of Birth:                                                                                                    | 1983-03-12                                                                                                    |        |
| Phone No:                                                                                                    | 8062435679                                                                                                    |        |
| Email:                                                                                                    | AFREEMAN@YAHOO.COM                                                                                                    |        |
|                                                                                                    |                                                                                                    |        |
|                                                                                                    |                                                                                                    |        |
| HOME MDAS UTHS LOVS Admin                                                                                                    | ne Registration                                                                                                    | Logout |
| HOME MDAS UTHS LOVS Admit                                                                                                    | ne Registration                                                                                                    | Logout |
| HOME MDAS UTHS LOVS Admit<br>Grade:                                                                                                    | e Registration                                                                                                    | Logout |
| HOME MDAS UTHS LOVS Admin<br>Grade:<br>Step:                                                                                                    | e Registration                                                                                                    | Logout |
| HOME MDAS UTHS LOVS Admin<br>Grade:<br>Bank Type:                                                                                                    | e Registration                                                                                                    | Logout |
| HOME MDAS UTHS LOVS Admin<br>Grade:<br>Bank Type:<br>Bank Name:                                                                                          | Pression         Ins       Reports       Search         GL01_CONPSS       •         1       •         COMMERCIAL BANKS       •         DIAMOND BANK NIGERIA PLC       • | Logout |
| HOME MDAS UTHS LOVS Admin<br>Grade:<br>Bank Type:<br>Bank Branch:                                                                                        | Registration  Reports Search  GL01_CONPSS                                                                                                    | Logout |
| HOME MDAS UTHS LOVS Admin<br>Grade:<br>Bank Type:<br>Bank Branch:<br>Account Number:                                                                     | e Registration  Ins Reports Search  GL01_CONPSS  I COMMERCIAL BANKS  I DIAMOND BANK NIGERIA PLC  FHSKKFS  FNNSJSF                                                       | Logout |
| IPPIS Service Wide Onlin<br>HOME MDAS UTHS LOVS Admit<br>Grade:<br>Step:<br>Bank Type:<br>Bank Name:<br>Bank Branch:<br>Account Number:<br>Account Name: | e Registration  ns Reports Search  GL01_CONPSS  1  COMMERCIAL BANKS  FINSJSF  FNNSJSF  SHJJSJFJ                                                                         | Logout |

- 1. Click on search employee menu on the dashboard
- 2. Enter employee reference id to search for employee record by Ref- ID
- 3. Enter employees Surname to search for employee by name

- 4. Enter employees phone no to search for employee by phone no
- 5. Select employees MDA/ UTH name to streamline employee search
- 6. Click on search button to display employee record
- 7. Click on edit button to make changes to employee record.
- 8. Click on update button to save changes made.

Note: Employees can be searched by Reference ID, Surname, Phone no and MDA/ UTH name only

# 2.8 HOW TO CREATE AN EMPLOYEE (HR ROLE)

The role of the HR is to create employees belonging to his/her MDA/UTH. Once a new employee is created, employee receives email/ Sms alert with ref id and token to access the registration portal. The Hr is also allowed to regenerate token for users whose token has expired or users who no longer have access to the portal due to one or more reasons. Employees can be created in two ways i.e one at a time or by nominal roll upload.

This is depicted in the diagrams below.

(1) Facebook.html

| Firstnam   | Showing Staff for Et | Manage Staff<br>CONOMIC AND FINANCIAL CRIMES C | COMMISSION - EFCC                         | Add New Staff                                         | -                                                                     |
|------------|----------------------|------------------------------------------------|-------------------------------------------|-------------------------------------------------------|-----------------------------------------------------------------------|
| Firstnam   | ne Lastname          | Fmail                                          |                                           |                                                       |                                                                       |
| 20010 aja0 | mayowa               | ajaomayor007@gmail.com                         | Phone<br>08056281462                      | Actions<br>Regenerate Token                           |                                                                       |
|            |                      |                                                |                                           |                                                       |                                                                       |
|            | 120010 aja0          | 20010 aja0 mayowa                              | 120010 ajaO mayowa ajaomayor007@gmail.com | 120010 aja0 mayowa ajaomayor007@gmail.com 08056281462 | 22010 aja0 mayowa ajaomayor007@gmail.com 08056281462 Regenerate Tokon |

Show all downloads...

|                                | HOME MDAS UTHS LOVS Admins                                                                                                    | Search                                                                                                    | Logout          |
|--------------------------------|----------------------------------------------------------------------------------------------------|----------------------------------------------------------------------------------------------------|-----------------|
|                                |                                                                                                    | Add New Staff                                                                                                    |                 |
|                                | Rememb                                                                                                    | per you can upload your multiple staff list in csv format Ctick to updaed staff list                                                                                                    |                 |
|                                | Surname:                                                                                                    | STAFF FIRSTNAME                                                                                                    |                 |
|                                | Middle Name:                                                                                                    | STAFF MIDDLENAME                                                                                                    |                 |
|                                | First Name:                                                                                                    | STAFF LASTNAME                                                                                                    |                 |
|                                | Phone:                                                                                                    | STAFF PHONE NUMBER                                                                                                    |                 |
|                                | Email:                                                                                                    | STAFF EMAIL                                                                                                    |                 |
|                                | Date Of Birth:                                                                                                    | DATE OF BIRTH                                                                                                    |                 |
|                                | Mother's Maiden Name:                                                                                                    | MOTHER'S MAIDEN NAME                                                                                                    |                 |
|                                |                                                                                                    |                                                                                                    |                 |
| (1) Facebook.html<br>→ C □ ipp | Hire Date:                                                                                                    | In/usersAdd                                                                                                    | Show all downle |
| (1) Facebook.html<br>→ C □ ipp | Hire Date:                                                                                                    | In/usersAdd PRegistration Search                                                                                                    | Logout          |
| (1) Facebook.html<br>→ C ☐ ipp | Hire Date:                                                                                                    | HIRE DATE                                                                                                    | Logout          |
| (1) Facebook.html<br>→ C ipp   | Hire Date:                                                                                                    | In/usersAdd   Registration  Search  DATE OF BIRTH  MOTHERPS MAINEN NAME                                                                                                    | Logout          |
| (1) Facebook.html              | Hire Date:                                                                                                    | In/usersAdd in/usersAdd Registration Search DATE OF BIRTH MOTHERS MAIDEN NAME HIRE DATE                                                                                                    | Logout          |
| (1) Facebook.html<br>→ C □ ipp | Hire Date:                                                                                                    | In/usersAdd   Registration  Search  DATE OF BIRTH  MOTHER'S MAIDEN NAME  HIRE DATE  SELECT STAFF SALARY STRUCTURE                                                                                                    | Logout          |
| (1) Facebook.html<br>→ C □ ipp | Hire Date:<br>Disreg.softalliance.com/ADMIN/index.php/adm<br>IPPIS Service Wide Online<br>HOME MDAS UTHS LOVS Admins<br>Date Of Birth:<br>Mother's Maiden Name:<br>Hire Date:<br>Salary Structure:<br>Grade:                                                       | In/usersAdd                                                                                                    | Logout          |
| (1) Facebook.html<br>→ C □ ipp | Hire Date:<br>isreg.softalliance.com/ADMIN/index.php/adm<br>isreg.softalliance.com/ADMIN/index.php/adm<br>IPPIS Service Wide Online<br>HOME MDAS UTHS LOVS Admins<br>Date Of Birth:<br>Mother's Maiden Name:<br>Hire Date:<br>Salary Structure:<br>Grade:<br>Step: | In/usersAdd   Registration  Search  DATE OF BIRTH  MOTHERS MAIDEN NAME  HIRE DATE  SELECT STAFF SALARY STRUCTURE  SELECT STAFF SALARY STRUCTURE FIRST  SELECT YOUR GRADE FIRST                                                                                                    | Logout          |
| (1) Facebook.html              | Hire Date:                                                                                                    | HIRE DATE in/usersAdd  Registration Search DATE OF BIRTH MOTHERS MAIDEN NAME HIRE DATE HIRE DATE SELECT STAFF SALARY STRUCTURE SELECT STAFF SALARY STRUCTURE FIRST SELECT YOUR GRADE FIRST ECONOMIC AND FINANCIAL CRIMES COMMISSION - EFCC                                                                                                    | Logout          |
| (1) Facebook.html<br>→ C ⊡ippi | Hire Date:                                                                                                    | HIRE DATE         in/usersAdd         e Registration         Search         DATE OF BIRTH         MOTHER'S MAIDEN NAME         HIRE DATE         SELECT STAFF SALARY STRUCTURE         SELECT STAFF SALARY STRUCTURE         SELECT STAFF SALARY STRUCTURE FIRST         SELECT YOUR GRADE FIRST         ECONOMIC AND FINANCIAL CRIMES COMMISSION - EFCC         that the staff being created is genuine and works under my AgencylInstitution | Logout          |

#### Method 1:

- 1. Login in with your user code and password
- 2. Click on add new staff button
- 3. Enter Surname (This field accepts alphabets only)
- 4. Enter Middle name (This field accepts alphabets only)
- 5. Enter first name (This field accepts alphabets only)
- 6. Enter phone number (This field accepts numbers only)
- 7. Enter email address (This field accepts alphanumeric characters)
- 8. Enter date of birth (dd-mm-yyyy)
- 9. Enter mother's maiden name (This field accepts alphabets only)
- 10. Enter supervisor surname (This field accepts alphabets only)
- 11. Enter supervisor other name (This field accepts alphabets only)
- 12. Select hire date
- 13. Select salary structure
- 14. Select grade level
- 15. Enter step (This field accepts numbers only)
- 16. Click the check box to confirm you want to create employee
- 17. Click create staff and generate token button to create staff.
- 18. Click on regenerate button to regenerate token for employees

#### Method2:

|                                             | IPPIS Service Wide Online                                                                                    | Registration                                                                                                    |                                                                                                    |                                                         |
|---------------------------------------------|----------------------------------------------------------------------------------------------------|----------------------------------------------------------------------------------------------------|----------------------------------------------------------------------------------------------------|---------------------------------------------------------|
|                                             | HOME MDAS UTHS LOVS Admins                                                                                   | Search                                                                                                    | Logout                                                                                                    |                                                         |
|                                             | Remem                                                                                                    | Add New Staff<br>ber you can upload your multiple staff list in csv format Cick to upload staff                                                                                                    |                                                                                                    |                                                         |
|                                             | Surname:                                                                                                    | STAFF FIRSTNAME                                                                                                    |                                                                                                    |                                                         |
|                                             | Middle Name:                                                                                                 | STAFF MIDDLENAME                                                                                                    |                                                                                                    |                                                         |
|                                             | First Name:                                                                                                  | STAFF LASTNAME                                                                                                    |                                                                                                    |                                                         |
|                                             | Phone:                                                                                                    | STAFF PHONE NUMBER                                                                                                    |                                                                                                    |                                                         |
|                                             | Email:                                                                                                    | STAFF EMAIL                                                                                                    |                                                                                                    |                                                         |
|                                             | Date Of Birth:                                                                                               | DATE OF BIRTH                                                                                                    |                                                                                                    |                                                         |
|                                             | Materia Materia                                                                                              |                                                                                                    |                                                                                                    |                                                         |
|                                             | Mother's Marden Name:                                                                                        | MOTHER'S MAIDEN NAME                                                                                                    |                                                                                                    |                                                         |
| 1) Facebook.html                            | Mother's Malden Name:<br>Hire Date:                                                                          |                                                                                                    | ₽ <u>sho</u><br>G I <b>(0</b> :                                                                                                    | v all downloads                                         |
| 1) Facebook.html                            | womer s Maiden Name:<br>Hire Date:<br>1<br>う! (@: (@: (@! (例)<br>pisreg.softalliance.com/ADMIN/index.php/adm | MOTHER'S MAIDEN NAME<br>HIRE DATE                                                                                                    | Sho                                                                                                    | w all downloads<br>은 드 @<br>Q ☆ @                       |
| 1) Facebook.html                            | Mother's Malden Name:<br>Hire Date:                                                                          | MOTHERS MAIDEN NAME<br>HIRE DATE<br>Ne. BIGI & CMI CEI DIX DI<br>nin/uploadStaff<br>ne Registration                                                                                                    | Short                                                                                                    | w all downloads                                         |
| 1) Facebook.html<br>VG f<br>VG f<br>C ☐ ipj | Hire Date:                                                                                                   | MOTHERS MAIDEN NAME<br>HIRE DATE<br>Ne. BIGINAL (MI (BI))IX IIX<br>nin/uploadStaff<br>ne Registration<br>ns Search<br>Add New Staff                                                                                                    | S to court                                                                                                    | v all downloads                                         |
| 1) Facebook.html                            | Hire Date:<br>Hire Date:<br>I<br>I<br>I<br>I<br>I<br>I<br>I<br>I<br>I<br>HOME MDAS UTHS LOVS Adm             | MOTHERS MAIDEN NAME<br>HIRE DATE<br>Ne. BF G1 * 1 (M1 ( 1) 1 × 1 )<br>nin/uploadStaff<br>ne Registration<br>ns Search<br>Add New Staff<br>Don't have the required csv format for upload? Ctt to convect                                                                                                    | Shore Shore | a <u>al downloads</u><br>م<br>م<br>م                    |
| 1) Facebook.html                            | Hire Date:<br>Hire Date:<br>I I I I I I I I I I I I I I I I I I I                                            | MOTHERS MAIDEN NAME HIRE DATE Ne. If G1 * I (MI I II) I × II in/uploadStaff ne Registration ns Search Add New Staff Don't have the required cav format for upload? Cat to downlow Choose File_onlie chosen                                                                                                    | Shore Shore | w all downloads                                         |
| 1) Facebook.html                            | Hire Date:                                                                                                   | MOTHERS MAIDEN NAME<br>HIRE DATE<br>HIRE DATE<br>New Y IF (G1 ) + 1 / II / II / II / II / II / II / II                                                                                                    | Sho                                                                                                    | w all downloads<br>Q ☆ Q                                |
| 1) Facebook.html                            | Hire Date:<br>Hire Date:<br>I I I I I I I I I I I I I I I I I I I                                            | MOTHERS MAIDEN NAME<br>HIRE DATE<br>HIRE DATE<br>Ne. If G i the I (MI I III) IIX IIX<br>inin/uploadStaff<br>The Registration<br>Ins Search<br>Add New Staff<br>Don't have the required cay format for upload? Cit's to downlow<br>Choose File onle chosen<br>In that the staff being created is genuine and works under my Agency/Institution<br>If activities are being monitored at the federal level. Beware of falsifying data | E Short                                                                                                    | v all downloads                                         |
| (1) Facebook.html                           | Hire Date:<br>Hire Date:<br>I I I I I I I I I I I I I I I I I I I                                            | MOTHERS MAIDEN NAME HIRE DATE Ne. GI & I & I & MI I I I & I & I & I & I & I                                                                                                    | Logout                                                                                                    | v al downloads                                          |
| (1) Facebook.html                           | Hire Date:                                                                                                   | MOTHERS MAIDEN NAME HIRE DATE HIRE DATE Ne                                                                                                    | E Short                                                                                                    | w al downloads<br>C C C C C C C C C C C C C C C C C C C |

| 1. ( | Click on | click to | upload | staff list | button" | highlighted | in g | green | to upload | nominal | roll |
|------|----------|----------|--------|------------|---------|-------------|------|-------|-----------|---------|------|
|------|----------|----------|--------|------------|---------|-------------|------|-------|-----------|---------|------|

- 2. Click on "click to download button" to download csv template for nominal roll upload
- 3. Enter employee Surname (This field accepts alphabets only)
- 4. Enter employee Middle name (This field accepts alphabets only)
- 5. Enter employee first name (This field accepts alphabets only)
- 6. Enter employee phone number (This field accepts numbers only)
- 7. Enter employee email address (This field accepts alphanumeric characters)
- 8. Enter employee date of birth (dd- mm- yyyy)
- 9. Enter employee mother's maiden name (This field accepts alphabets only)
- 10. Enter employee supervisor's surname (This field accepts alphabets only)
- 11. Enter employee supervisor's other name (This field accepts alphabets only)
- 12. Select hire date
- 13. Select salary structure
- 14. Select grade level
- 15. Enter step (This field accepts numbers only)
- 16. Once the template is filled will all required fields listed above, "click upload file" to upload nominal roll
- 17. Click on the check box
- 18. Click on create staff and generate token to create employee

19. Click on regenerate token button to regenerate token for employees.

Note: This token has an expiration period of 2 weeks.

### 2.9 **REPORTS (SUPER ADMIN ROLE)**

Reports for numbers of employees with complete registration/ incomplete registration with the total number of employees created on the portal and audit trail reports can be generated by exporting into different file formats. To generate reports, follow the steps listed below the diagram

| IPPIS Service Wide Online Registration                                |                                                     |
|-----------------------------------------------------------------------|-----------------------------------------------------|
|                                                                       | Logout                                              |
| Welcome ippis admin.                                                  |                                                     |
| Manage IPPIS from here                                                |                                                     |
| Manage MDA's Manage UTH's Manage LOV's Admins Search Employees Report | ts                                                  |
|                                                                       |                                                     |
|                                                                       |                                                     |
|                                                                       |                                                     |
|                                                                       |                                                     |
| Ac<br>Go                                                              | ctivate Windows<br>to Settings to activate Windows. |
|                                                                       | 10:                                                 |

|        | HOME MDAS UTHS LOVS Admins Reports Search                                           | Logout                                               |
|--------|-------------------------------------------------------------------------------------|------------------------------------------------------|
|        | Manage reports from here                                                            |                                                      |
|        | 3 0 3<br>Total Employees Completed Registration Incomplete Registration Audit Trail |                                                      |
|        |                                                                                     |                                                      |
|        |                                                                                     |                                                      |
|        |                                                                                     |                                                      |
|        |                                                                                     | Activate Windows<br>Go to Settings to activate Windo |
| Search | the web and Windows 🔲 📄 🍋 🛱 📭 🥥 🎯 🙆 🕅 🕅                                             | ▲ 一 一 一 一 一 一 一 一 一 一 一 一 一 一 一 一 一 一 一              |

|                             |                       | Showing all                     | Employees        |                         |              |                                                 |
|-----------------------------|-----------------------|---------------------------------|------------------|-------------------------|--------------|-------------------------------------------------|
|                             |                       | Filter result                   | ts by date       |                         |              |                                                 |
|                             | MIN DATE              | MAX DATE                        |                  | Search                  | All Resul    | ts                                              |
| Copy Excel Print            |                       |                                 |                  |                         |              | Search:                                         |
| SURNAME LASTNAME            | OTHER PHON<br>NAME ↓↑ | NE EMAIL<br>↓↑                  | DOB              | MOTHER'S<br>MAIDEN NAME | HIRE<br>DATE | PAYSTRUCTURE                                    |
| ADMIN STAFF                 | 09877                 | 7765567 STAFF@YAHOO.COM         | 02/02/1976       | HUMMAN                  | 12/02/2009   | CONSOLIDATED HEALTH SALARY<br>STRUCTURE         |
| ADMIN HRRR                  | 09877                 | 7765567 DIDITYREX@YAHOO.COM     | 23/12/1945       | HUMMAN                  | 23/12/2009   | CONSOLIDATED HEALTH SALARY<br>STRUCTURE         |
| OLA ESTHER                  | OGUNNIRAN 08062       | 2176389 OOGUNNIRAN@SOFTALLIANCE | E.COM 01/02/1980 | TAYO                    | 03/02/2010   | CONSOLIDATED PUBLIC SERVICE<br>SALARY STRUCTURE |
| Showing 1 to 3 of 3 entries |                       |                                 |                  |                         |              | Previous 1 Nevt                                 |
|                             |                       |                                 |                  |                         |              | rievious 1 Nexi                                 |

|                | PPIS Service Wide Online Registration |                         |           |                   |     |                                  |    |                 |        |                                         |  |
|----------------|---------------------------------------|-------------------------|-----------|-------------------|-----|----------------------------------|----|-----------------|--------|-----------------------------------------|--|
| HOI            | /IE N                                 | MDAS UTHS               | LOVS      | Admins            | Rep | orts Search                      |    |                 |        | Logout                                  |  |
|                |                                       |                         |           |                   |     | Showing Audit Trail              |    |                 |        |                                         |  |
| Сору           | Exc                                   | cel Print               |           |                   |     |                                  |    |                 | Search | C ACTIVATE                              |  |
| DATE           | 1                                     | ADMIN NAME              | J1        | ADMIN<br>ACTIVITY | ļĵ  | ACTIVITY DESCRIPTION             | ļţ | PREVIOUS RECORD | NEV    | / RECORD                                |  |
| 12-01<br>11:31 | 16<br>08                              | IPPIS ADMIN             |           | DEACTIVATE        |     | ADMIN DEACTIVATED ANOTHER ADMIN  |    | PERSON PERSON   | NOM    | E                                       |  |
| 12-01<br>11:31 | 16<br>15                              | IPPIS ADMIN             |           | ACTIVATE          |     | ADMIN ACTIVATED ANOTHER ADMIN    |    | PERSON PERSON   | NON    | E                                       |  |
| 12-01<br>13:32 | 16<br>07                              | IPPIS ADMIN             |           | ACTIVATE          |     | ADMIN ACTIVATED NEW MINISTRY/UTH |    |                 | NOM    | E                                       |  |
| 13-01<br>09:35 | 16<br>57                              | IPPIS ADMIN             |           | ACTIVATE          |     | ADMIN ACTIVATED ANOTHER ADMIN    |    | PERSON PERSON   | NON    | E                                       |  |
| Showi          | ng 1 to 4                             | 4 of 4 entries (filtere | ed from 4 | 18 total entries) |     |                                  |    |                 |        | Previous 1 Next                         |  |
|                |                                       |                         |           |                   |     |                                  |    |                 |        | Activate Windo<br>Go to Settings to act |  |

- 1. Click on Reports on the dashboard
- 2. Click on total employee menu to view all employees created on the admin portal
- 3. Click on completed registration menu to view list of employees who has successfully completed the online registration forms
- 4. Click on incomplete registration menu to view list of employees who are yet to complete the online registration forms.
- 5. Click on search button to filter records by date, name, admin activity e.t.c
- 6. Click on copy, excel and print button to export reports in different file formats.